| Wireless MAXg A<br>User Guide | ADSL Gateway      | U.S. Robotics         |
|-------------------------------|-------------------|-----------------------|
| Home Installation             | Configuration Hel | lp                    |
| Login Status Internet         | LAN Wireless Secu | urity Device Appendix |

## Wireless communication settings

These are the options available in the **Wireless** menu:

- Setup
- Client List
- AP Mode
- Advanced Settings

### Setup

The following page allows you to enable the wireless capability, hide the access point by not broadcasting the network name, and set the wireless network name (SSID).

| Wirel                        | ess                            |                                |                               |                          |               | U.S.Robotics                                                      |
|------------------------------|--------------------------------|--------------------------------|-------------------------------|--------------------------|---------------|-------------------------------------------------------------------|
| Status                       | Internet                       | LAN                            | Wireless                      | Security                 | Device        |                                                                   |
| Setup                        |                                |                                |                               |                          |               |                                                                   |
| This page al<br>as well as c | llows you to o<br>hange the ne | configure basi<br>twork name ( | c features of<br>also known a | the wireless<br>s SSID). | LAN interface | . This page also allows you to hide the network from active scans |
| Press Apply                  | to configure                   | the basic wir                  | reless options                |                          |               |                                                                   |
| 🗹 Allow wi                   | reless connec                  | tions                          |                               |                          |               |                                                                   |
| 🗹 Broadca                    | st network na                  | ame                            |                               |                          |               |                                                                   |
| Network na                   | me (SSID):                     | WyLAN                          |                               |                          |               |                                                                   |
| MAC addres                   | s: 0                           | 0:10:18:90:                    | LA:97                         |                          |               |                                                                   |
| Apply                        |                                |                                |                               |                          |               |                                                                   |

| Option                        | Description                                                                                                    |
|-------------------------------|----------------------------------------------------------------------------------------------------|
| Allow wireless<br>connections | A checkbox that enables or disables the wireless LAN interface. The default is to enable wireless communications.                                                                                                    |
| Broadcast<br>network name     | If you do not want the access point to be automatically<br>detected by a wireless client, clear this checkbox. If you<br>do this, the client cannot discover the access point. You<br>can still set up the connection by specifying the network<br>name (below), then entering this name in the wireless<br>client utility. |
|                               | Enter a name for your wireless network here. SSID stands                                                                                                    |

| Network name<br>(SSID) | for Service Set Identifier. This name must be between 1 and 32 characters long. The default name is <b>USR9108</b> .                                   |  |  |  |  |
|------------------------|----------------------------------------------------------------------------------------------------|--|--|--|--|
|                        | All wireless clients must either detect the gateway or be configured with the correct SSID to access the Internet.                                     |  |  |  |  |
| MAC address            | Displays the gateway's wireless MAC address. (You may need this address if you're using WDS or multiple gateways.) Click <b>Apply</b> to save changes. |  |  |  |  |

## **Client List**

This page displays all of the wireless clients associated with or connected to your wireless gateway. A wireless client is a machine with a wireless adapter.

| Wireless               |             |                |            | U.S.Robotics  |
|------------------------|-------------|----------------|------------|---------------|
| Status Internet        | LAN         | Wireles        | s Sec      | curity Device |
| Client List            |             |                |            |               |
| This page shows authen | ticated win | eless stations | s and thei | r status.     |
| MAC Address As         | ssociated   | Authorized     | Disable    |               |
| 00:C0:49:58:8A:AA      | Yes         | Yes            |            |               |
| Refresh Apply          |             |                |            | -<br>         |

If you check or uncheck any of the **Disable** checkboxes, click **Apply** to save your changes. If you discover an unauthorized wireless user connecting to your gateway, you can use the **Disable** checkbox to remove it. This also adds the unauthorized system to the **MAC filter disallow list**. Click **Refresh** to update the list to the most current status.

## **AP Mode**

In this page, you can set up your gateway as either an access point (which connects wireless machines to the Internet) or a bridge (which only exchanges data with another wireless bridge). With an access point, wireless clients use infrastructure mode to communicate with the gateway. In bridge mode, the gateway uses the Wireless Distribution System (WDS) protocol to wirelessly communicate with the other wireless bridges.

| Wire                                                                                       | ess                                                                                                    | Bridge                                                                                              | •                                                                                                    |                                                                                                    | U.S.Robotics                                                                                |                                                                                                    |
|--------------------------------------------------------------------------------------------|----------------------------------------------------------------------------------------------------|----------------------------------------------------------------------------------------------------|----------------------------------------------------------------------------------------------------|----------------------------------------------------------------------------------------------------|---------------------------------------------------------------------------------------------|----------------------------------------------------------------------------------------------------|
| Status                                                                                     | Internet                                                                                                    | LAN                                                                                                 | Wireless                                                                                                   | Security                                                                                                    | Device                                                                                      | ]                                                                                                    |
| This page a<br>Wireless Dis<br>functionalit<br>wireless bri<br>restriction.<br>Press Refro | allows you to cr<br>stribution Syste<br>y will still be an<br>dge restriction.<br>Only those brid<br>esh to update f | onfigure wire<br>m) to disable<br>vailable and v<br>. Any wireles:<br>dges selected<br>the remote b | less bridge fe<br>e access poir<br>vireless stati<br>s bridge will b<br>d in <b>Remote</b><br>ridges. Wait | eatures of the<br>ht functionalit<br>ons will be abl<br>be granted ac<br><b>Bridges</b> will I<br>for a few sec | wireless LA<br>y. Selecting<br>le to associa<br>cess. Select<br>be granted a<br>onds to upd | N interface. You can select <b>Wireless Bridge</b> (also known as<br>access point enables access point functionality. Wireless bridge<br>te with the AP. Select <b>Disabled</b> in Bridge Restrict, which disables<br>ing <b>Enabled</b> or <b>Enabled (Scan)</b> enables wireless bridge<br>ccess.<br>ate. |
| AD Model                                                                                   | y to comigare                                                                                                    | Acres                                                                                               | - Daint R                                                                                                  | э.                                                                                                    |                                                                                             |                                                                                                    |
| Bridge Res                                                                                 | trict:                                                                                                    | Enable                                                                                              | ad Y                                                                                                    |                                                                                                    |                                                                                             |                                                                                                    |
| Remote Brid                                                                                | ges MAC Addre                                                                                                    | ss:                                                                                                 |                                                                                                    |                                                                                                    |                                                                                             |                                                                                                    |
|                                                                                            |                                                                                                    |                                                                                                    |                                                                                                    |                                                                                                    |                                                                                             |                                                                                                    |
|                                                                                            |                                                                                                    |                                                                                                    |                                                                                                    |                                                                                                    |                                                                                             |                                                                                                    |
| Refresh                                                                                    | Apply                                                                                                    |                                                                                                    |                                                                                                    |                                                                                                    |                                                                                             |                                                                                                    |

If you want to set up a bridge, one or both of the devices must know the other's WLAN MAC address. **Bridge Restrict** can have one of these values:

- Enabled restricts the gateway to communicating with bridges, and you enter the WLAN MAC addresses of the other bridge(s) listed under Remote Bridges MAC Address.
- **Disabled** does not restrict the gateway to communicating with bridges. It can also communicate with wireless clients.

## **Advanced Settings**

This page is where you specify a number of advanced settings for wireless communications.

| Wirele                                            | SS                                                  |                                                           |                                                |                                                       |                                                     | U.S.Robotics                                                                                                    |
|---------------------------------------------------|-----------------------------------------------------|-----------------------------------------------------------|------------------------------------------------|-------------------------------------------------------|-----------------------------------------------------|----------------------------------------------------------------------------------------------------|
| Status                                            | Internet                                            | LAN                                                       | Wireless                                       | Security                                              | Device                                              |                                                                                                    |
| Advance                                           | ed Settin                                           | gs                                                        |                                                |                                                       |                                                     |                                                                                                    |
| This page allow<br>force the tran<br>power-save m | ws you to conf<br>smission rate t<br>ode, set the b | figure advanced<br>o a particular sp<br>eacon interval fo | features of ti<br>eed, set the<br>r the access | ne wireless LAN<br>fragmentation t<br>point, set 54g+ | interface. You<br>hreshold, set th<br>(XPress) mode | can select a particular channel on which to operate,<br>le RTS threshold, set the wakeup interval for clients in<br>and set whether short or long preambles are used. |
| Press Apply t                                     | o configure the                                     | advanced wirel                                            | ess options.                                   |                                                       |                                                     |                                                                                                    |
| AP isolation:                                     |                                                     | Disabled M                                                |                                                |                                                       |                                                     |                                                                                                    |
| Band:                                             |                                                     | 2.4GHz - 802.11g                                          | ~                                              |                                                       |                                                     |                                                                                                    |
| Channel:                                          |                                                     | 1 🛩                                                       |                                                |                                                       |                                                     |                                                                                                    |
| Rate:                                             |                                                     | Auto 💌                                                    |                                                |                                                       |                                                     |                                                                                                    |
| Multicast rate                                    | :                                                   | Auto 🛩                                                    |                                                |                                                       |                                                     |                                                                                                    |
| Basic rate:                                       |                                                     | Default                                                   |                                                | ~                                                     |                                                     |                                                                                                    |
| Fragmentation                                     | h threshold:                                        | 2346                                                      |                                                |                                                       |                                                     |                                                                                                    |
| RTS threshold                                     | 1:                                                  | 2347                                                      |                                                |                                                       |                                                     |                                                                                                    |
| DTIM interval:                                    |                                                     | 3                                                         |                                                |                                                       |                                                     |                                                                                                    |
| Beacon interv                                     | al:                                                 | 100                                                       |                                                |                                                       |                                                     |                                                                                                    |

| Acceleration:           | 54g+ (XPress''') | ۲ |
|-------------------------|------------------|---|
| 54g™ mode:              | 54g Auto         | ~ |
| 54g protection:         | Auto 💌           |   |
| WMM (Wi-Fi multimedia): | Enabled M        |   |
| WMM no-acknowledgement: | Disabled 👻       |   |
|                         |                  |   |
| Apply                   |                  |   |

**Note:** After making any changes, click **Apply** to save.

**Warning:** The settings shown above are default settings. Changes made to these items can cause wireless communication problems.

| Description                                                                                             |  |  |  |  |  |
|----------------------------------------------------------------------------------------------------|--|--|--|--|--|
| Enable this item if you do not want your wireless                                                       |  |  |  |  |  |
| machines to be able to communicate with each other.                                                     |  |  |  |  |  |
| This is the range of frequencies the gateway will use                                                   |  |  |  |  |  |
| to communicate with your wireless devices.                                                              |  |  |  |  |  |
| Drop-down menu that allows selection of specific                                                        |  |  |  |  |  |
| channel.                                                                                                |  |  |  |  |  |
| This drop-down list lets you specify the wireless                                                       |  |  |  |  |  |
| communication rate, which can be <b>Auto</b> (uses the                                                  |  |  |  |  |  |
| fixed rate between 1 and 54 Mbrs                                                                        |  |  |  |  |  |
| Inxed rate between 1 and 54 Mbps.                                                                       |  |  |  |  |  |
| I his drop-down list lets you specify the wireless                                                      |  |  |  |  |  |
| continuincation rate for multicast packets, which are                                                   |  |  |  |  |  |
| value can be Auto (uses the highest rate when                                                           |  |  |  |  |  |
| nossible or else a lower rate) or a fixed rate between                                                  |  |  |  |  |  |
| 1 and 54 Mbps.                                                                                          |  |  |  |  |  |
| You have the option of supporting all rates listed in                                                   |  |  |  |  |  |
| <b>Rate</b> above or using the 1-, 2-Mbps rates, which                                                  |  |  |  |  |  |
| support only older 802.11b implementations.                                                             |  |  |  |  |  |
| A threshold, specified in bytes, that determines                                                        |  |  |  |  |  |
| whether packets will be fragmented and at what size.                                                    |  |  |  |  |  |
| On an 802.11 connection, packets that are larger the                                                    |  |  |  |  |  |
| fragmentation threshold are split into smaller units                                                    |  |  |  |  |  |
| suitable for the circuit size. Packets smaller than the specified fragmentation threshold value are not |  |  |  |  |  |
|                                                                                                    |  |  |  |  |  |
| Fater a value between 250 and 2240. If you                                                              |  |  |  |  |  |
| Enter a value between <b>256</b> and <b>2346</b> . If you                                               |  |  |  |  |  |
| this value slightly. Setting the fragmentation                                                          |  |  |  |  |  |
| threshold too low may result in poor performance                                                        |  |  |  |  |  |
| This is number of bytes in the packet size beyond                                                       |  |  |  |  |  |
| which the gateway invokes its RTS/CTS (request to                                                       |  |  |  |  |  |
| send, clear to send) mechanism. Packets larger than                                                     |  |  |  |  |  |
| this threshold trigger the RTS/CTS mechanism, while                                                     |  |  |  |  |  |
| the gateway transmits smaller packets without using                                                     |  |  |  |  |  |
| RTS/CTS. The default setting of <b>2347</b> , which is the                                              |  |  |  |  |  |
| maximum, disables the RTS threshold mechanism.                                                          |  |  |  |  |  |
| A delivery traffic indication message (DTIM), also                                                      |  |  |  |  |  |
| known as a beacon, is a countdown informing                                                             |  |  |  |  |  |
| wireless clients of the next window for listening to                                                    |  |  |  |  |  |
| broadcast and multicast messages. When the                                                              |  |  |  |  |  |
|                                                                                                    |  |  |  |  |  |

| DTIM interval              | gateway has broadcast or multicast messages for its<br>clients, it sends its next DTIM message with this DTIM<br>interval value. The clients hear the beacons and<br>awaken as needed to receive the broadcast and<br>multicast messages.                                                                                                    |
|----------------------------|----------------------------------------------------------------------------------------------------|
| Beacon interval            | The amount of time (in milliseconds) between beacon<br>transmissions, each of which identifies the presence<br>of an access point. By default, wireless clients<br>passively scan all radio channels, listening for<br>beacons coming from access points. Before a client<br>enters power-save mode, it needs the beacon interval<br>to determine when to wake up for the next beacon<br>(and learn whether the access point has any<br>messages for it). You can enter any value between <b>1</b><br>and <b>65535</b> , but the recommended range is <b>1 - 1000</b> .                                            |
| Acceleration               | <ul> <li>MAXg is a feature in which two U.S. Robotics MAXg devices can communicate with each other at twice the normal rate.</li> <li>54g+ is a technology that achieves higher throughput with frame-bursting. With 54g+ enabled, aggregate throughput (the sum of the individual throughput of each network client) improves by up to 25% in 802.11g-only networks, and up to 75% in mixed networks containing both 802.11g and 802.11b equipment.</li> <li>In this item, you can select either None, 54g+ (Xpress?, or MAXg (125 Mbps). If you are in Bridge mode, MAXg (125 Mbps) is not supported.</li> </ul> |
| MAC address                | This is the gateway's WLAN MAC address.                                                                                                    |
| 54g mode                   | Set this 54g+ mode to <b>54g Auto</b> for the widest compatibility, or to <b>54g Performance</b> for the fastest performance with 54g-certified equipment.                                                                                                    |
| 54g protection             | The 802.11g standards provide a protection method<br>so 802.11g and 802.11b devices can co-exist in the<br>same network without "speaking" at the same time.<br>Do not disable 54g protection if there is a possibility<br>that a 802.11b device will use your wireless network.<br>In <b>Auto</b> mode, the wireless devices use RTS/CTS to<br>improve 802.11g performance in mixed<br>802.11g/802.11b networks. Turn protection off to<br>maximize 802.11g throughput under most conditions.                                                                                                    |
| WMM (Wi-Fi<br>multimedia)  | This item enables or disables <b>Quality of Service</b><br>(QoS) processing of multimedia packets. In QoS,<br>some types of packets are given a higher priority than<br>others.                                                                                                    |
| WMM no-<br>acknowledgement | No-acknowledgement refers to the acknowledge<br>policy used at the MAC level. Enabling no-<br>acknowledge can result in more efficient throughput<br>but high error rates.                                                                                                    |
| Preamble                   | A preamble is a signal that synchronizes the timing<br>between two or more wireless devices, allowing all<br>wireless systems to recognise the start of<br>transmission.                                                                                                    |

| Wireless MAXg /<br>User Guide | ADSL Gatewa    |                          | • |
|-------------------------------|----------------|--------------------------|---|
| Home Installation             | Configuration  | Help                     |   |
| Login Status Internet         | LAN Wireless S | Security Device Appendix |   |

## **Security settings**

These are the options available in the **Security** menu:

- Wireless Security
- MAC Filter
- Device Login
- Internet Access Control
- IP Filtering Outbound Filters
- IP Filtering Inbound Filters
- Virtual Servers
- Port Triggering
- DMZ Host

## Wireless security

The wireless security page allows you to configure the security features of your wireless network.

| Securi                            | ty                           |                    |                  |                  |                | U.S.Robotics                                           |
|-----------------------------------|------------------------------|--------------------|------------------|------------------|----------------|--------------------------------------------------------|
| Status                            | Internet                     | LAN                | Wireless         | Security         | Device         |                                                        |
| Wireless                          | 5                            |                    |                  |                  |                |                                                        |
| This page allow<br>and encryption | ws you to con<br>n strength. | ifigure security f | eatures for wire | aless clients. Y | ou can set the | a authentication method, data encryption, network key, |
| Press Apply to                    | o configure th               | e wireless secur   | ty options.      |                  |                |                                                        |
| Network authe                     | entication:                  | WPA2 (PSK)         |                  | M                |                |                                                        |
|                                   |                              |                    |                  |                  |                |                                                        |
| WPA pre-share                     | ed key:                      |                    |                  |                  |                |                                                        |
| WPA rotation                      | interval:                    | 0                  |                  |                  |                |                                                        |
|                                   |                              |                    |                  |                  |                |                                                        |

| WPA encryption:      | AES 💌                       |
|----------------------|-----------------------------|
| WEP encryption:      | Enabled M                   |
| Encryption strength: | 128-bit Set Encryption Keys |
| Apply                |                             |

There are several security methods to choose from, depending on your needs and the capabilities of your wireless machines.

| WPA (PSK)                         | ~ |
|-----------------------------------|---|
| WEP open                          |   |
| WEP shared                        |   |
| 802.1×                            |   |
| WPA with 801.1x (RADIUS)          |   |
| WPA (PSK)                         |   |
| WPA2 with 801.1x (RADIUS)         |   |
| WPA2 (PSK)                        |   |
| WPA2 and WPA with 801.1x (RADIUS) |   |
| WPA2 and WPA (PSK)                |   |

- WEP open and WEP shared —WEP is an encryption scheme that is used to protect your wireless data communications. WEP uses a combination of 64-bit keys or 128-bit keys to provide access control to your network and encryption security for every data transmission. To decode a data transmission, each wireless client on the network must use an identical 64-bit or 128-bit key. WEP is an older wireless encryption method that is not as hard to break as the more-recent WPA.
- 802.1x In 802.1x (also known as RADIUS), a separate machine called an authentication server receives a user ID and password. It grants or denies access based on whether the ID and password match any entries in its account list. You can optionally enable WEP encryption with this option. Because it requires a separate machine acting as the authentication server, 802.1x is most often used in business enviroments.
- WPA with 802.1x (RADIUS) WPA is a more recent encryption method that addresses many of the weaknesses in WEP. Any client capable of WPA encryption should use it instead of WEP. This option uses WPA and an authentication server.
- WPA (PSK) This is WPA encryption combined with a *pre-shared key (PSK)*, which is a text string known only to the gateway and authorized wireless clients. The gateway rejects the login if the client's PSK does not match.
- WPA2 with 802.1x (RADIUS) WPA2 is a more advanced encryption method than WPA. Because it is a more recent standard, some of your wireless devices might not be able to use it. This option specifies WPA2 encryption and an authentication server.
- WPA2 (PSK) This option uses WPA2 with a pre-shared key.
- WPA2 and WPA with 802.1x (RADIUS) This option supports an authentication server and WPA2/WPA encryption for devices capable of one or the other standard. The gateway automatically detects whether a particular device can use WPA2 or WPA.
- WPA2 AND WPA (PSK) This has WPA2 or WPA encryption based on client abilities, as well as a pre-shared key.

After making changes, click **Apply** to save.

## **MAC Filter**

All network interface cards are built with a unique 48-bit MAC address. When MAC address

filtering is enabled, you can restrict the wireless devices that are allowed to connect to your gateway by their respective MAC addresses. You could also grant access to any wireless device whose MAC address is on its "allow" list.

| Security                                                  | U.S.Robotics |
|-----------------------------------------------------------|--------------|
| Status Internet LAN Wireless Security Device              |              |
| Wireless MAC Filter                                       |              |
| MAC restrict mode: O Allow all ③ Allow these O Deny these |              |
| MAC Address Remove                                        |              |
| 00:0C:E5:45:C2:D8                                         |              |
| Add Remove                                                |              |

These are the values for the **MAC restrict mode**:

- Allow all Allow any wireless device to access your local network, which amounts to turning off MAC filtering.
- Allow these Let only the devices with the MAC addresses in the MAC filter list have access to your wireless network.
- **Deny these** Exclude only the devices with the MAC addresses in the MAC filter list from accessing your wireless network. Allow access to any other MAC addresses.

Below the **MAC restrict mode** is a table showing all MAC addresses that the restrict mode applies to. You can add up to 60 addresses to the list. For an example of adding MAC addresses to the list and otherwise configuring MAC filtering, please see the **Tutorials** section of this User Guide.

If you wish to delete an entry from the list, select the appropriate **MAC restrict mode**, select the **Remove** checkbox for the entry you want to delete, and click the **Remove** button.

## **Device Login**

You can use this page to change the password for the **admin**, **support** and **user** accounts. (Their default passwords are **admin**, **support**, and **user** respectively.) Simply select an account in the **User name** drop-down list, then enter the current and new passwords for the account. Enter the new password a second time to confirm it. Then click **Apply** to save the new password.

| Secui                                                  | rity                           |                |                |                |                |                     | U.S.Roboti                               | ics <sup>.</sup> |
|--------------------------------------------------------|--------------------------------|----------------|----------------|----------------|----------------|---------------------|------------------------------------------|------------------|
| Status                                                 | Internet                       | LAN            | Wireless       | Security       | Device         |                     |                                          |                  |
| Device                                                 | e Login                        |                |                |                |                |                     |                                          |                  |
| Access to y                                            | our ADSL Gat                   | eway is cont   | rolled through | three user a   | ccounts: adm   | in, support, and u  | er.                                      |                  |
| The user na                                            | ame "admin" ha                 | as unrestricte | d access to    | change and v   | iew configura  | tion of your ADSL   | ateway.                                  |                  |
| The user na                                            | ame "support"                  | is used to all | ow an ISP te   | chnician to ac | cess your DS   | L Gateway for mai   | tenance and to run diagnostics.          |                  |
| The user na                                            | ame "user" car                 | access the     | ADSL Gatewa    | y, view confi  | guration setti | ngs and statistics, | as well as update the gateway's software | -                |
| Use the field                                          | ds below to e                  | nter up to 16  | characters a   | nd press App   | ly to change   | or create passwor   | ts.                                      |                  |
| User name:<br>Old passwor<br>New passwo<br>Confirm pas | edmin<br>rd:<br>ord:<br>sword: | M              |                |                |                |                     |                                          |                  |

## **Internet Access Control**

You can use the Internet Access Control page to create a parental control rule that keeps certain network devices off the Internet for specific time periods. The rules can block access for a defined time period on certain days of the week.

**Note:** If you want to use this feature, you must configure the gateway to synchronize its time with at least one Internet time-of-day server. See <u>Time synchronization</u> for more information.

This is the **Internet Access Control** page when there are no filters defined:

| Securi       | ity             |               |            |              |        |  | U.S.Robotics |
|--------------|-----------------|---------------|------------|--------------|--------|--|--------------|
| Status       | Internet        | LAN           | Wireless   | Security     | Device |  |              |
| Interne      | t Access (      | Control       |            |              |        |  |              |
| You can conf | igure a maximum | of 16 entrie: | ş.         |              |        |  |              |
| User Name    | MAC Mon Tu      | e Wed Thu     | Fri Sat Su | n Start Stop | Remove |  |              |
| Add Re       | move            |               |            |              |        |  |              |

Click **Add** to define an Internet access filter, and enter its settings in the following page. In addition to the rule name, each rule you define has the MAC address of the machine to block, the time period to block it for, and a list of days that the time-period block is enforced.

| Internet Access Control                                                                                                    | J.S.Robotics                         |
|----------------------------------------------------------------------------------------------------|--------------------------------------|
| Status Internet LAN Wireless Security Device                                                                                                    |                                      |
| Use this page to specify when you do not want certain network devices to be able to access the Internet. You can sele<br>week and the times during those days during which the gateway will <b>prevent</b> certain network devices from accessing th                                                                                                 | ect the days of the<br>ne Internet.  |
| Rule name:                                                                                                    |                                      |
| Network Device                                                                                                    |                                      |
| Specify which network device this rule will apply to.                                                                                                    |                                      |
| "This client device" is the network device being used to access the gateway. To restrict a different network device, sel device" and enter the MAC address of the other network device. To find out the MAC address on Windows XP or 2000, o prompt and type <b>ipconfig /all</b> (on Windows Me or 9x, type <b>winipcfg /all</b> ) and press Enter. | ect "Other network<br>spen a command |
| This client device (00:B0:D0:B5:F8:9F)                                                                                                    |                                      |
| O Other network device: (xxxxxxxxxxxxxxxxxxxxxxxxxxxxxxxxxxxx                                                                                                    |                                      |
| Weekdays                                                                                                    |                                      |
| These are the weekdays when the time range below is effective.                                                                                                    |                                      |
| Monday Tuesday Wednesday Thursday Friday Saturday Sunday                                                                                                    |                                      |
|                                                                                                    |                                      |
| Daily Time Range                                                                                                    |                                      |
| This is the time range during which the network device will not be able to access the Internet. Please note that the time format and must be between 0:00 and 23:59, inclusive.                                                                                                    | es are in 24-hour                    |
| Start time: (hh:mm)                                                                                                    |                                      |
| End time: (hh:mm)                                                                                                    |                                      |
| Save                                                                                                    |                                      |

**Caution:** If you want to set up access control for a machine *other than the one you're currently using*, select **Other network device** and enter that device's MAC address.

After configuring the Internet access filter, click **Save** to save it. Here's what it might look like if you wanted to keep children off the Internet during after-school study hours:

| Security      | /                 |                |     |         |     |     |        |     |       |       |        | U.S.R | oboti |
|---------------|-------------------|----------------|-----|---------|-----|-----|--------|-----|-------|-------|--------|-------|-------|
| Status        | Internet LA       | N              | V   | Vireles | s   | S   | ecurit | y   | Dev   | ice   |        |       |       |
| Internet /    | Access Cont       | rol<br>entries | ş., |         |     |     |        |     |       |       |        |       |       |
| User Name     | MAC               | Mon            | Tue | Wed     | Thu | Fri | Sat    | Sun | Start | Stop  | Remove |       |       |
| Homework_time | 00:b0:d0:b5:f8:9f | х              | х   | х       | ×   | ж   |        |     | 16:00 | 19:00 |        |       |       |
| Add Remov     | /8                |                |     |         |     |     |        |     |       |       |        |       |       |

## **IP Filtering - Outbound Filters**

The gateway's firewall can block internal users or applications from accessing the Internet. There are two ways to accomplish this:

Using the TCP/UDP port numbers to block internal users or applications (a technique called *port filtering*).

 Using a combination of the source or destination port, protocol or source/destination IP address to block a specific machine from accessing the Internet. This is also known as address filtering. The outbound filter page allows you to block outgoing packet types using either TCP, UDP, or a combination of both from specific ports.

For a tutorial on how to use the outbound filter page to keep a computer from accessing the Internet, please <u>click here</u>.

This is the outbound filtering page before adding a filter:

| Securi       | ty                              |                   |               |              |             |        |            |          | U.S.Robotics |  |  |  |
|--------------|---------------------------------|-------------------|---------------|--------------|-------------|--------|------------|----------|--------------|--|--|--|
| Status       | Internet                        | LAN               | Wireless      | Securi       | ty Dev      | rice   |            |          |              |  |  |  |
| IP Filte     | IP Filtering — Outbound Filters |                   |               |              |             |        |            |          |              |  |  |  |
| Press Add or | Remove to c                     | onfigure outgoing | ) IP filters. | t some iP ti | anic can be | SLOGAL | by secong  | ab mers. |              |  |  |  |
| Filter Name  | Protocol S                      | ource Address /   | Mask Sou      | rce Port D   | st. Address | / Mask | Dest. Port | Remove   |              |  |  |  |
| Add Remo     | ve                              |                   |               |              |             |        |            |          |              |  |  |  |

To remove an existing filter definition from the outbound filter table (the first screen shown above), check the **Remove** checkbox for the filter and click the **Remove** button.

The following page appears after you click **Add**.

| Add IP                                 | Filte                         | r                                              |                             |                 |                  | U.S.Robotics                                          |
|----------------------------------------|-------------------------------|------------------------------------------------|-----------------------------|-----------------|------------------|-------------------------------------------------------|
| Status                                 | Internet                      | LAN                                            | Wireless                    | Security        | Device           |                                                       |
| Outgoing                               | 1                             |                                                |                             |                 |                  |                                                       |
| Create a filter to<br>take effect. Pre | o identify<br>ss <b>Apply</b> | the outgoing IP traffi<br>to save and activate | c by specify<br>the filter. | ing at least on | e condition belo | ow. If multiple conditions are specified, all of them |
| Filter name:                           | [                             |                                                |                             |                 |                  |                                                       |
| Protocol:                              | [                             | TCP/UDP                                        |                             |                 |                  |                                                       |
| Source IP addre                        | iss:                          |                                                |                             |                 |                  |                                                       |
| Source subnet r                        | mask:                         |                                                |                             |                 |                  |                                                       |
| Source port:                           |                               |                                                | (port or                    | port:port)      |                  |                                                       |
| Destination IP a                       | ddress:                       |                                                |                             |                 |                  |                                                       |
| Destination sub                        | net mask:                     |                                                |                             |                 |                  |                                                       |
| Destination port                       | = [                           |                                                | (port or                    | port:port)      |                  |                                                       |
| Apply                                  |                               |                                                |                             |                 |                  |                                                       |

When you are done entering values for your filter, click **Apply** to save the filter.

These are the fields on the second page above (the page labeled **Add IP Filter** and **Outgoing**), where you define a filter that specifies a set of conditions for which to block access for one or more local machines.

| Item        | Description                                           |
|-------------|-------------------------------------------------------|
| Filter name | Enter a name for the filter here.                     |
| Protocol    | Select TCP, UDP, a combination of TPC & UDP, or ICMP. |

| Source IP<br>address       | Enter the IP address that you do not want to let access the Internet or the destination address. |
|----------------------------|--------------------------------------------------------------------------------------------------|
| Source<br>subnet mask      | Enter the subnet mask for the source IP address.                                                 |
| Source port                | Enter the source port number, or range of ports, for which you want to block access.             |
| Destination<br>IP address  | Enter the IP address you do not want the source IP address to have access to.                    |
| Destination<br>subnet mask | Enter the subnet mask for the destination IP address.                                            |
| Destination<br>port        | Enter the destination port number, or range of port numbers, you want to block access.           |

## **IP Filtering - Inbound Filters**

This page allows incoming packets to reach their intended destinations by specifying rules for unblocking certain incoming packets. You could use it any time you want to allow restricted access to a machine, or you could configure unlimited access to a particular system (for example if one of your local machines is a Web server).

| Securi                                 | ty                                                                                                    |          |        |           |      |             |          |           |        |          | U.9    | 5.Rob | otics <sup>.</sup> |
|----------------------------------------|----------------------------------------------------------------------------------------------------|----------|--------|-----------|------|-------------|----------|-----------|--------|----------|--------|-------|--------------------|
| Status                                 | Internet                                                                                                    | : L      | AN     | Wireles:  | s    | Security    | Device   |           |        |          |        |       |                    |
| IP Filte                               | IP Filtering — Inbound Filters                                                                                                    |          |        |           |      |             |          |           |        |          |        |       |                    |
| By default, all<br>Press <b>Add</b> or | By default, all incoming IP traffic from WAN is blocked when firewall is enabled, but some IP traffic can be ACCEPTED by setting up filters.<br>Press Add or Remove to configure incoming IP filters. |          |        |           |      |             |          |           |        |          |        |       |                    |
| Filter Name                            | VPI/VCI                                                                                                    | Protocol | Source | Address / | Mask | Source Port | Dest. Ad | dress / M | ask De | st. Port | Remove | ]     |                    |
| Add Remo                               | ve                                                                                                    |          |        |           |      |             |          |           |        |          |        |       |                    |

Click on **Add** to create a new inbound filter.

| Add IP            | Filte                         | r                                         |                                     |                 |                  | U.S.Robotics                                          |
|-------------------|-------------------------------|-------------------------------------------|-------------------------------------|-----------------|------------------|-------------------------------------------------------|
| Status            | Internet                      | LAN                                       | Wireless                            | Security        | Device           |                                                       |
| Create a filter t | g<br>to identify<br>ess Apply | the incoming IP tra<br>to save and active | affic by specify<br>ate the filter. | ing at least on | e condition belo | ow. If multiple conditions are specified, all of them |
| Filter name:      | [                             |                                           |                                     |                 |                  |                                                       |
| Protocol:         | [                             | TCP/UDP 💌                                 |                                     |                 |                  |                                                       |
| Source IP addr    | ess:                          |                                           |                                     |                 |                  |                                                       |
| Source subnet     | mask:                         |                                           |                                     |                 |                  |                                                       |
| Source port:      | [                             |                                           | (port or                            | port:port)      |                  |                                                       |
| Destination IP a  | address:                      |                                           |                                     |                 |                  |                                                       |
| Destination sub   | net mask:                     |                                           |                                     |                 |                  |                                                       |
| Destination por   | t: [                          |                                           | (port or                            | port:port)      |                  |                                                       |

```
WAN Interfaces: (Configured in Routing mode and Firewall enabled only)

Select all

pppoa_0_36_1/ppp_0_36_1

Apply
```

This table describes the fields in this **Add IP Filter** page:

| Field                      | Description                                                                                                    |
|----------------------------|----------------------------------------------------------------------------------------------------|
| Filter name                | Enter a name for your inbound filter here.                                                                                               |
| Protocol                   | Selects TCP, UDP, or a combination of TCP/UDP.                                                                                           |
| Source IP<br>address       | Enter the external IP address you want to allow access to your internal address that appears in the <b>Destination IP</b> address field. |
| Source<br>subnet mask      | Enter a subnet mask for the source IP address.                                                                                           |
| Source port                | Enter a source port number, or a range of port numbers.                                                                                  |
| Destination<br>IP address  | Enter the internal IP address you want to provide access to.                                                                             |
| Destination<br>subnet mask | Enter a subnet mask for the destination IP address.                                                                                      |
| Destination<br>port        | Enter the destination port number, or range of port numbers, you want to allow access (for the destination IP).                          |

After setting up your filter, click **Apply** to save it.

## **Virtual Servers**

A virtual server allows you to direct incoming traffic from the Internet (identified by protocol and external port) to an internal server with a private IP address on the LAN. If you need to convert an external port you need to enter an internal port.

| Securit                                                                                                    | y                   |                   |          |                     |                   | U.S.Ro            | botics |  |
|----------------------------------------------------------------------------------------------------|---------------------|-------------------|----------|---------------------|-------------------|-------------------|--------|--|
| Status                                                                                                    | Internet LAI        | Wireless          | Securi   | ty Device           |                   |                   |        |  |
| Virtual Servers Virtual servers allow you to direct incoming traffic from the WAN side (identified by Protocol and External port) to an Internal server with a private IP address on the LAN side. If you need to convert an external port you need to enter an internal port. A maximum of 32 entries can be configured. |                     |                   |          |                     |                   |                   |        |  |
| Server Name                                                                                                    | External Port Start | External Port End | Protocol | Internal Port Start | Internal Port End | Server IP Address | Remove |  |
| IRC                                                                                                    | 1024                | 5000              | TCP      | 1024                | 5000              | 192.168.1.2       |        |  |
| IRC                                                                                                    | 6660                | 6669              | TCP      | 6660                | 6669              | 192.168.1.2       |        |  |
| IRC                                                                                                    | 113                 | 113               | UDP      | 113                 | 113               | 192.168.1.2       |        |  |
| Add Remov                                                                                                    | 8                   | -                 | -        | -                   | ^                 | ·                 |        |  |

<u>Click here</u> to go to a tutorial showing you how to set up a virtual server. If you want to delete a virtual server, check the **Remove** checkbox for the appropriate line in the table and click **Remove**.

**Note:** If you set up a **DMZ host**, all packets for addresses other than those specified in this page go to a designated DMZ machine.

## **Port Triggering**

Port triggering is similar to a **virtual server**, except that it creates a dynamic or temporary hole in the firewall. Port triggering is more secure than a virtual server, but it does not support simultaneous use of the same ports by multiple systems. It allows remote systems access through the gateway's firewall.

| Securi                                                                                      | ty                                                                      |                                             |                                            |                                                      |                               |                                   |                                           |                                         | U.S.Robotics                                                                                                    |
|---------------------------------------------------------------------------------------------|-------------------------------------------------------------------------|---------------------------------------------|--------------------------------------------|------------------------------------------------------|-------------------------------|-----------------------------------|-------------------------------------------|-----------------------------------------|----------------------------------------------------------------------------------------------------|
| Status                                                                                      | Internet                                                                |                                             | LAN                                        | Wirele                                               | 955                           | Secu                              | rity                                      | Device                                  | 1                                                                                                    |
| Port Tri<br>Some applicat<br>dynamically op<br>the 'Outgoing<br>the LAN side of<br>Add Remo | ggering<br>ions require<br>bens the Inc<br>Ports'. The<br>using the 'Op | that spe<br>oming Po<br>ADSL Ga<br>en Incor | cific po<br>rts in t<br>teway a<br>ning Po | rts in the g<br>he firewall<br>allows the r<br>rts'. | jateway<br>when ar<br>emote j | 's firew<br>n applic<br>parties f | all are oper<br>ation on th<br>from the W | ned so the<br>e LAN initi<br>AN side to | e remote parties have access. Port Triggering<br>iates a TCP/UDP connection to a remote party using<br>b establish new connections back to the application on |
| Application                                                                                 | Triggering *                                                            | Outgoing                                    | Ports"                                     | Open "Inc                                            | oming P                       | orts"                             | Remove                                    |                                         |                                                                                                    |
| Name                                                                                        | Protocol                                                                | Port Ra                                     | nge                                        | Protocol                                             | Port Ra                       | ange                              |                                           |                                         |                                                                                                    |
|                                                                                             |                                                                         | From                                        | То                                         |                                                      | From                          | То                                |                                           |                                         |                                                                                                    |
| ICQ                                                                                         | UDP                                                                     | 4000                                        | 4000                                       | тср                                                  | 20000                         | 20059                             |                                           |                                         |                                                                                                    |

Click **Add** to set up port triggering for an Internet application. In the next page (shown below), select the application name, which fills in the settings in the table below. If the application you want is not in the list, select **Custom application** and fill in the table parameters below. (See the application's documentation to find out what the settings should be.) Click **Apply** to save the port trigger.

| NAT                                                                                                    |                                                                                                    |                                                                                       |                                                                       |                                                           |                                                 |                           |                                |           | U.S.R                      | obotic              |
|----------------------------------------------------------------------------------------------------|----------------------------------------------------------------------------------------------------|---------------------------------------------------------------------------------------|-----------------------------------------------------------------------|-----------------------------------------------------------|-------------------------------------------------|---------------------------|--------------------------------|-----------|----------------------------|---------------------|
| Status                                                                                                    | Internet                                                                                                    | LAN                                                                                   | Wireless                                                              | Security                                                  | Device                                          |                           |                                |           |                            |                     |
| Port Tri                                                                                                    | iggering                                                                                                    |                                                                                       |                                                                       |                                                           |                                                 |                           |                                |           |                            |                     |
| Some applica<br>firewall have<br>application or<br>Remaining m<br>Application N<br><ul> <li>Select an</li> <li>Custom a</li> </ul> | tions such as ga<br>been opened for<br>creating your o<br>umber of entrie<br>ame:<br>application: (sel<br>pplication: | mes, video co<br>access by the<br>wn (Custom a<br>es which can<br>lect an application | nferencing, rem<br>e applications.<br>application) ar<br>be added: 32 | note access ap<br>You can config<br>nd press <b>Apply</b> | plications and<br>gure the port s<br>to add it. | others req<br>ettings fro | uire that spe<br>m this screer | cific por | ts in the g<br>octing an e | ateway's<br>kisting |
| Trigger Port                                                                                                    | Start Trigger P                                                                                                    | ort EndTrigge<br>TCP                                                                  | r Protocol Ope                                                        | en Port Start C                                           | open Port End                                   | Open Pro                  | tocol                          |           |                            |                     |
|                                                                                                    |                                                                                                    | TCP                                                                                   | ~                                                                     |                                                           |                                                 | TCP                       | ~                              |           |                            |                     |
|                                                                                                    |                                                                                                    | TCP                                                                                   | ~                                                                     |                                                           |                                                 | TCP                       | ~                              |           |                            |                     |
|                                                                                                    |                                                                                                    | TCP                                                                                   | ~                                                                     |                                                           |                                                 | TCP                       | ~                              |           |                            |                     |
|                                                                                                    |                                                                                                    | TCP                                                                                   | ~                                                                     |                                                           |                                                 | TCP                       | ~                              |           |                            |                     |
|                                                                                                    |                                                                                                    | TCP                                                                                   | *                                                                     |                                                           |                                                 | TOP                       | ~                              |           |                            |                     |
|                                                                                                    |                                                                                                    | TCP                                                                                   | ¥                                                                     |                                                           |                                                 | TCP                       | ~                              |           |                            |                     |
|                                                                                                    |                                                                                                    | TCP                                                                                   | *                                                                     |                                                           |                                                 | TCP                       | ~                              |           |                            |                     |
| Apply                                                                                                    |                                                                                                    |                                                                                       |                                                                       |                                                           |                                                 |                           |                                |           |                            |                     |

**Note:** A port trigger is available to a single active session. It cannot simultaneously support same-port triggers to multiple clients.

## DMZ Host

The de-militarized zone (DMZ) option is for forwarding IP packets from the Internet that are not meant for any of the applications configured in the <u>virtual server</u> table. These packets are forwarded to a designated DMZ host computer. While a virtual server can only forward (redirect) a limited number of services (ports), DMZ hosting allows all the services (ports) running on the DMZ host to be accessible externally.

#### This is the **DMZ Host** page.

| Securi                        | ity                                                                                                    |                  |                  |                |        | U.S.Robotics |  |  |  |  |
|-------------------------------|----------------------------------------------------------------------------------------------------|------------------|------------------|----------------|--------|--------------|--|--|--|--|
| Status                        | Internet                                                                                                    | LAN              | Wireless         | Security       | Device |              |  |  |  |  |
| DMZ Ho                        | st                                                                                                    |                  |                  |                |        |              |  |  |  |  |
| The ADSL Gat<br>the Virtual S | The ADSL Gateway will forward from the WAN to the DMZ host computer any IP packets that do not belong to the applications configured in the Virtual Servers table. |                  |                  |                |        |              |  |  |  |  |
| To activate t                 | he DMZ host, e                                                                                                    | inter the compu  | ter's IP addres  | s and press Ap | ply.   |              |  |  |  |  |
| To deactivate                 | the DMZ host                                                                                                    | , clear the IP a | ddress field and | i press Apply. |        |              |  |  |  |  |
| DMZ host IP a                 | address:                                                                                                    |                  | ]                |                |        |              |  |  |  |  |
| Apply                         |                                                                                                    |                  |                  |                |        |              |  |  |  |  |

To configure the DMZ, simply enter the IP address of the computer that will function as the DMZ host. Click **Apply** to save the DMZ address. To deactivate the DMZ feature, clear **DMZ host IP address** and click **Apply**.

| Wireless MAXg A<br>User Guide | ADSL Gateway    | U.S.Robot              | ľCS° |
|-------------------------------|-----------------|------------------------|------|
| Home Installation             | Configuration   | lelp                   |      |
| Login Status Internet         | LAN Wireless Se | curity Device Appendix |      |

## **Device settings**

These are the options available in the **Device** menu:

- Time
- Print Server
- Back Up Settings
- Restore Settings
- Restart
- Upgrade
- Restore Defaults
- Diagnostics
- SNMP

### Time

The gateway can synchronize its internal clock with time servers on the Internet. In this page, you can configure how it does this.

| Device         | :               |                    |                 |          |        | U.S.Robotics |
|----------------|-----------------|--------------------|-----------------|----------|--------|--------------|
| Status         | Internet        | LAN                | Wireless        | Security | Device |              |
| Time           |                 |                    |                 |          |        |              |
| This page allo | ws you to cont  | figure the gate    | way's time serv | ers.     |        |              |
| Automatica     | ally synchroniz | e with Internet    | t time servers  |          |        |              |
| Time server 1  | clock.fmt.h     | e.net              | ¥               |          |        |              |
| Time server 2  | Disable         |                    | *               |          |        |              |
| Time zone off: | et: (UTC-12:0   | 0) International D | ate Line West   |          | *      |              |
| Save           |                 |                    |                 |          |        |              |

To synchronize with the Internet time server(s), specify one or two servers by either selecting them from a list or entering their IP addresses. Then select your time zone in the **Time zone offset** and click **Save**.

| Item                         | Description                                                                                                    |  |  |  |  |
|------------------------------|----------------------------------------------------------------------------------------------------|--|--|--|--|
| Automatically<br>synchronize | Enable this field if you want the gateway to automatically synchronise its internal time.                                                                 |  |  |  |  |
| Time server 1                | Select a primary time server for<br>the gateway to query. To use a<br>server that is not in the list, enter<br>its IP address in the box to the<br>right. |  |  |  |  |
| Time server 2                | You can optionally specify a second time server to query.                                                                                                 |  |  |  |  |
| Time zone<br>offset          | Select your time zone here — the number of hours you are offset from Greenwich mean time.                                                                 |  |  |  |  |

## **Print Server**

A USB printer can be connected to the gateway and used as a network printer if you are using an operating system that supports printing to an Internet Printing Protocol (IPP)-based printer. Windows XP and 2000 have built-in support for this function, but other Windows users will need to download either a Microsoft patch for their version of Windows or a thirdparty application. Refer to the documentation for your version of Windows for more information. Other operating systems will need to either already support IPP-based printing or download a third party application for their operating system.

Start by enabling the print server and entering the printer name, make and model. Then click **Save**.

| Device                       | •              |                   |          |          |        | U.S.Ro | botics <sup>.</sup> |
|------------------------------|----------------|-------------------|----------|----------|--------|--------|---------------------|
| Status                       | Internet       | LAN               | Wireless | Security | Device |        |                     |
| Print Se                     | erver          |                   |          |          |        |        |                     |
| This page allo               | ws you to conf | figure printer su | pport.   |          |        |        |                     |
| 🗹 Enable pri                 | nt server      |                   |          |          |        |        |                     |
| Printer name:<br>Make and mo | del:           |                   |          |          |        |        |                     |
| Save                         |                |                   |          |          |        |        |                     |

Now perform the following steps to install and set up the printer:

- 1. Connect the printer to the gateway. Plug the square end of a USB cable into the USB port on your printer. Plug the thin rectangular end of the USB cable into the USB port on the gateway. Connect the power supply to your printer and turn your printer on.
- Set up your printer. Launch a Web browser. Go to the Web user interface by opening the http://192.168.1.1 address (if you have changed this address, use the new address).
- 3. Perform the following steps to set up your printer. You will need to do this on every computer that is connected to your network that you want to be able to access the

printer. *For non-Windows operating systems:* Adapt this to follow the printer installation process for your operating system.

- 1. *Windows XP users:* Click Windows **Start** and then **Printers and Faxes**. *Windows 2000, Me, and 98 users:* Click Windows **Start, Settings**, and then **Printers**.
- 2. Click **Add Printer** and the Add Printer Wizard launches. Click **Next**.
- 3. Select **Network printer** and click **Next**.
- 4. Select **Connect to a printer on the Internet...** Under **Printer location**, enter the following.

### http://192.168.1.1:1631/printers/printer\_name

If you have changed the gateway's IP address, replace **192.168.1.1** with the changed address. For the **printer\_name** part, use the name you entered in **Printer name** on the **Print Server** page shown above. This name is case-sensitive, and it must exactly match the **Printer name** on the **Print Server** page.

- 5. You will be prompted to choose the brand and model of your printer. You can either select them from the list or click **Have Disk**, then insert the CD-ROM that came with your printer, and navigate to your CD-ROM drive to locate the drivers. When you are finished, click **Next**.
- 6. When prompted, select **Yes** or **No** to set this printer as your default printer. If prompted, you can print a test page.
- 7. You will be shown the information regarding your printer. Click **Finish** to complete the setup process.
- 4. To verify the printer connection, print a page from this computer. If this prints correctly, your printer setup is complete. If not, make sure the printer is turned on and that the USB cable is firmly connected to both the printer and to the gateway. If the page still does not print correctly, repeat the setup procedure and make sure you enter all the correct information.

## **Back Up Settings**

To save your gateway configuration settings, click **Back Up** and specify a file location on your hard drive.

**Note:** If you are using Internet Explorer 5.5 or earlier, the WUI will display the settings on the screen rather than save them to a file. We suggest that you upgrade your browser or install a different browser.

| Device                                                                  | U.S.Robotics |
|-------------------------------------------------------------------------|--------------|
| Status Internet LAN W                                                   | Device       |
| Back Up Settings You can save your ADSL Gateway configuration s Back Up | ır computer. |

## **Restore Settings**

This option lets you restore device settings previously saved in a **<u>backup operation</u>**. To update your ADSL Gateway configuration settings, follow the steps provided on the screen.

| Device  | •                                                                                        |                                                                                    |                                                                    |                                                      |                                                  | U.S.Robotics                                   |
|---------|------------------------------------------------------------------------------------------|------------------------------------------------------------------------------------|--------------------------------------------------------------------|------------------------------------------------------|--------------------------------------------------|------------------------------------------------|
| Status  | Internet                                                                                 | LAN                                                                                | Wireless                                                           | Security                                             | Device                                           |                                                |
| Restore | Settings<br>a configuration<br>he path to the<br>Update butt<br>date process to<br>file: | file from your I<br>configuration fi<br>on once to upl<br>akes about one<br>Browse | SP.<br>le location in th<br>oad the new co<br>minute to comp<br>e. | e box below or<br>nfiguration set<br>plete, and your | press the <b>Brov</b><br>tings.<br>DSL Gateway t | wse button to locate the file.<br>will reboot. |

### Restart

In this page, you can restart the gateway. This takes about two minutes.

| Device                                                                                                    | U.S.Robotics |
|----------------------------------------------------------------------------------------------------|--------------|
| Status Internet LAN Wireless Security Device                                                                 |              |
| Restart Router Press the button below to restart the gateway. Your custom settings will not be lost. Restart |              |

## Upgrade

The upgrade page allows you to update the firmware in the gateway.

| Device U.S.Robotics                                                                                                    |
|----------------------------------------------------------------------------------------------------|
| Status Internet LAN Wireless Security Device                                                                                                    |
| Upgrade                                                                                                    |
| Check for Update         Press the Check For Update button to automatically check for an update to the gateway's firmware.           1. Obtain an updated firmware file from your ISP.         2. Enter the path to the firmware file location in the box below or press the Browse button to locate the firmware file.           3. Press the Update button once to upload the new firmware file. |
| Note: The update process takes about two minutes to complete, and your DSL Gateway will reboot.                                                                                                    |
| Firmware file: Browse                                                                                                    |
| Updete                                                                                                    |

You can either check the U.S. Robotics Web site for newer firmware (by clicking **Check for Update**), or you might receive new firmware from your Internet Service Provider. With the new firmware file on your computer's hard drive, click **Browse** to locate the file and **Update** to perform the upgrade. The process takes about two minutes to complete. You will see a status bar like the following. *Do not turn off the gateway or unplug any cables while it performs the upgrade.* 

| The ADSL Gateway is being updated and will restart when finished. This will take about two minutes.<br>Please do not turn off the power or disconnect any cables during this process. |  |
|----------------------------------------------------------------------------------------------------|--|
| Please do not turn off the power or disconnect any cables during this process.                                                                                                    |  |
|                                                                                                    |  |
|                                                                                                    |  |

Restore Defaults

You can return the gateway to its original factory-installed settings in one of two ways:

By using a thin tool, such as a paper clip, to press the **Reset** button on the back of the gateway for at least five seconds (see the red box below)

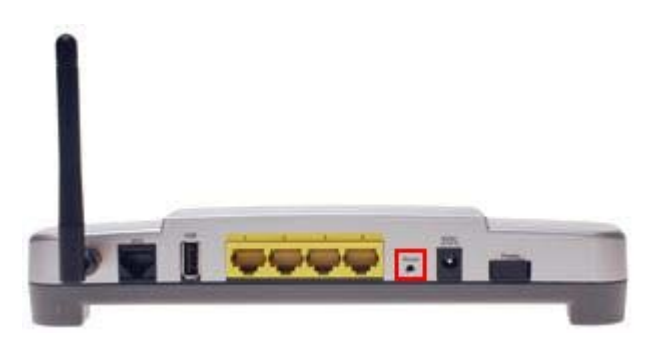

• Or you can click the **Restore Defaults** option in the **Device** menu.

You should only need this option if the gateway is not functioning or you wish to reprogram completely. The **troubleshooting procedure** may ask you to do this. For many settings, the gateway is already configured to the default values.

### WARNING: You will lose all your custom configuration settings if you use this

### option. You may want to back up the settings first.

| Devic        | e                   |                 |                 |               |                 |                  | U.S.Robotics |
|--------------|---------------------|-----------------|-----------------|---------------|-----------------|------------------|--------------|
| Status       | Internet            | LAN             | Wireless        | Security      | Device          |                  |              |
| Restor       | e Defaults          |                 |                 |               |                 |                  |              |
| Press Restor | e Default Conf      | iguration to re | estore your ADS | L Gateway set | tings to the fa | actory defaults. |              |
| Note: You w  | ill lose any cust   | om settings yo  | u've made to th | e Gateway.    |                 |                  |              |
| Restor       | e Default Configure | ation           |                 |               |                 |                  |              |

The process takes about two minutes to complete. You will see a status bar like the following. *Do not turn off the gateway or unplug any cables until it finishes.* 

| ADSL Gateway Restore Defaults                                                                                                    | U.S.Robotics                |
|----------------------------------------------------------------------------------------------------|-----------------------------|
| The ADSL gateway configuration has been restored to default and the gateway is restarting.                                                                      |                             |
| This will take about one minute. If the gateway's IP address has been modified, you may need to renew your conn<br>way to do this is to restart your computer.) | ection to the Gateway. (One |
| Please do not turn off the power or disconnect any cables until this process is complete.                                                                       |                             |
|                                                                                                    |                             |

After resetting to the default settings, the **Quick Setup** procedure automatically starts, and you will need to repeat the configuration process, as you did when you first installed the gateway. You can also run EasyConfigurator, as described in the gateway's installation guide.

## Diagnostics

When you open this page, the gateway automatically performs a series of self-diagnostic test and displays the results once completed:

| Diagnostics                                                                                                    |                                |                            |                                        |                                          | U.S.Robotics                                                                                                    |
|----------------------------------------------------------------------------------------------------|--------------------------------|----------------------------|----------------------------------------|------------------------------------------|----------------------------------------------------------------------------------------------------|
| Status Internet LAN                                                                                                    | 1                              | Wireless                   | Security                               | Device                                   |                                                                                                    |
| pppoa_0_36_1                                                                                                    |                                |                            |                                        |                                          |                                                                                                    |
| Your modem is capable of testing you<br>Diagnostic Tests at the bottom of the<br>troubleshooting procedures.<br>Test the connection to your local n | r DSL co<br>his page<br>etwork | nnection. T<br>to make sur | he individual te:<br>e the fail statu: | sts are listed bel<br>s is consistent. 1 | low. If a test displays a fail status, click <b>Rerun</b><br>If the test continues to fail, click <b>Help</b> and follow the |
| Test your Ethernet Connection:                                                                                                    | PASS                           | Help                       |                                        |                                          |                                                                                                    |
| Test your Wireless Connection:                                                                                                    | PASS                           | Help                       |                                        |                                          |                                                                                                    |
| Test the connection to your DSL se                                                                                                    | rvice pr                       | ovider                     |                                        |                                          |                                                                                                    |
| Test ADSL synchronization:                                                                                                    | PASS                           | Help                       |                                        |                                          |                                                                                                    |
| Test ATM OAM F5 segment ping:                                                                                                    | FAIL                           | Help                       |                                        |                                          |                                                                                                    |
| Test ATM OAM ES end-to-end ning:                                                                                                    | PASS                           | Help                       |                                        |                                          |                                                                                                    |

| Test PPP server connection:      | PASS | Help |
|----------------------------------|------|------|
| Test authentication with ISP:    | PASS | Help |
| Test the assigned IP address:    | PASS | Help |
| Ping default gateway:            | PASS | Help |
| Ping primary Domain Name Server: | PASS | Help |

Be sure to read the help text closely. If the gateway fails some of the tests, you may not be experiencing a real problem.

If you want more information on a particular test or find out what to do if a test fails, click on the **Help** link next to its PASS/FAIL indicator.

| AT              | мс                         | OAM Seg                                                   | gment I                                              | Ping Te                                               | st                                                |                                                       | U.S.Robotics                                                                                                    |
|-----------------|----------------------------|-----------------------------------------------------------|------------------------------------------------------|-------------------------------------------------------|---------------------------------------------------|-------------------------------------------------------|----------------------------------------------------------------------------------------------------|
| St              | atus                       | Internet                                                  | LAN                                                  | Wireless                                              | Security                                          | Device                                                |                                                                                                    |
| Pe              | 955:                       | Indicates that t                                          | the DSL modem                                        | can communica                                         | ite with the DS                                   | 5L provider netv                                      | vork.                                                                                                    |
| F               | ail:                       | Indicates that t<br>your Internet co<br>but you are still | the DSL modem<br>onnectivity. Oc<br>I able to access | may not be abl<br>casionally the D<br>the Internet, t | e to communic<br>SL provider ne<br>here is no nee | ate with the DS<br>twork may inter<br>d to troublesho | 3L provider network. This test may have an effect on<br>ntionally block this traffic. Therefore if this test fails<br>ot this issue. |
| If the<br>butto | e test fa<br>in at th      | ils, follow the tr<br>e bottom of this                    | roubleshooting<br>page. If all the                   | procedures liste<br>a tests pass, clo                 | d below and re<br>se and restart                  | arun the diagnos<br>t your Web brow                   | tics tests by clicking on the <b>Rerun Diagnostic Tests</b><br>rser to access the Internet.                                          |
| Troul           | bleshoo                    | oting:                                                    |                                                      |                                                       |                                                   |                                                       |                                                                                                    |
| Note            | : This t                   | est will fail if 7e:                                      | st ADSL Synchr                                       | onization also fi                                     | ails. Troublesho                                  | oot the Test AD                                       | SL Synchronization test first.                                                                                                    |
| 1.              | Tum o                      | ff the DSL mode                                           | m, wait 10 sec                                       | onds and turn it                                      | back on.                                          |                                                       |                                                                                                    |
| 2.              | With the modern the modern | ne modem on, pr<br>to its default s<br>dem, type your     | ress the extern<br>ettings. Wait fü<br>DSL Account u | al reset button<br>or the DSL mode<br>isername and pa | on the DSL mo<br>im to complete<br>issword.       | dem for at leas<br>bly restart, then                  | t five seconds and release it. This resets the DSL<br>close and restart your Web browser. To reconfigure                             |
| з.              | If this<br>ISP's c         | is the first time<br>ustomer service                      | you are setting<br>for assistance                    | g up your DSL m                                       | odem, you ma                                      | y need to recon                                       | figure your VPI/VCI settings. Please contact your                                                                                    |
|                 | Rerun D                    | agnostic Tests                                            |                                                      |                                                       |                                                   |                                                       |                                                                                                    |
| Conta           | act your                   | ISP's customer                                            | service if you                                       | have tried all of                                     | the above and                                     | d still are experi                                    | encing a fail condition.                                                                                                    |

The help text tells you what it means when the gateway passes or fails the test, and gives troubleshooting tips to use if the test failed.

### SNMP

SNMP (Simple Network Management Protocol) is a protocol that helps you monitor and manage the local network of systems connected to your gateway. In SNMP, a device called an SNMP agent collects statistics about network performance, then sends the statistical data to another machine for storage and analysis. In this page, you can configure the gateway as an SNMP agent.

| Device                                                            |                                                                                        | U.S.Robotics                     |
|-------------------------------------------------------------------|----------------------------------------------------------------------------------------|----------------------------------|
| Status Internet                                                   | LAN Wireless Security Device                                                           |                                  |
| SNMP                                                              |                                                                                        |                                  |
| Simple Network Manageme<br>device.                                | int Protocol (SNMP) allows a management application to retrieve statistics and st      | atus from the SNMP agent in this |
| Select the desired values                                         | and press Apply to configure the SNMP options.                                         |                                  |
| <ul> <li>Disable SNMP agent</li> <li>Enable SNMP agent</li> </ul> |                                                                                        |                                  |
|                                                                   |                                                                                        |                                  |
| Read community: public                                            |                                                                                        |                                  |
| Set community: private<br>Sustem name: LISBohot                   |                                                                                        |                                  |
| System Incation: unknown                                          | 1.5                                                                                    |                                  |
| System contact: unknown                                           |                                                                                        |                                  |
| Trap manager IP: 0.0.0.0                                          |                                                                                        |                                  |
| Apply                                                             |                                                                                        |                                  |
| Item                                                              | Description                                                                            |                                  |
| Read                                                              | This is the SNMP community name/password                                               |                                  |
| community                                                         | to read SNMP values.                                                                   |                                  |
| Set<br>community                                                  | The SNMP community name/password to set SNMP values.                                   |                                  |
|                                                                   |                                                                                        |                                  |
| System name                                                       | Optional SNMP system name.                                                             |                                  |
| System name<br>System<br>location                                 | Optional SNMP system name.<br>Optional SNMP location.                                  |                                  |
| System name<br>System<br>location<br>System<br>contact            | Optional SNMP system name.<br>Optional SNMP location.<br>Optional SNMP system contact. |                                  |

**Note:** To use this feature, you need to enable SNMP on the LAN or WAN. <u>Click here</u> to see the page where you can do this.

# Wireless MAXg ADSL Gateway User Guide Home Installation Configuration Help Login Status Internet LAN Wireless Security Device Appendix

## **Network Address and Port Translation (NAPT)**

Network Address and Port Translation (NAPT) allows a single device, such as a gateway, to be an agent between the Internet (or "public network") and a local (or "private") network. This means that only a single unique IP address represents an entire group of devices to the outside world.

Implementing dynamic NAPT automatically creates a firewall between your internal network and the Internet. NAPT only allows connections that originate inside the internal network. Essentially, this means that a computer on an external network cannot connect to your computer unless your computer has initiated the contact. Nobody from the outside can latch onto your IP address and use it to connect to a port on your computer.

Under NAPT, all internal network computers are inaccessible from the outside. However, if you need to use public services such as Web, FTP, or e-mail servers from your private network, you can set up a virtual server to permit secured access. In this method, a connection with the outside is redirected to a host (the virtual server) running the services on the private network. (IP forwarding is another term for this.)

The <u>Virtual Servers setup page</u> allows you to add, remove, and save virtual server settings.

| Securit                                                                                                    | y                                                                                 |                                                                                  | U.S.Ro                                              | botic                                                                                    |                                                                                    |                                                                                                  |                                   |  |
|----------------------------------------------------------------------------------------------------|-----------------------------------------------------------------------------------|----------------------------------------------------------------------------------|-----------------------------------------------------|------------------------------------------------------------------------------------------|------------------------------------------------------------------------------------|--------------------------------------------------------------------------------------------------|-----------------------------------|--|
| Status                                                                                                    | Internet LAN                                                                      | Wireless                                                                         | Securi                                              | ty Device                                                                                |                                                                                    |                                                                                                  |                                   |  |
| Virtual Servers virtual servers allow you to direct incoming traffic from the WAN side (identified by Protocol and External port) to an Internal server with a private IP address on the LAN side. If you need to convert an external port you need to enter an internal port. A maximum of 32 entries can |                                                                                   |                                                                                  |                                                     |                                                                                          |                                                                                    |                                                                                                  |                                   |  |
| irtual servers a<br>rivate IP addre                                                                                                    | allow you to direct inc<br>iss on the LAN side. If                                | oming traffic from th<br>you need to conver                                      | e WAN side<br>t an exterr                           | e (identified by Protoc<br>nal port you need to e                                        | ol and External port<br>nter an internal port                                      | ) to an Internal serve<br>. A maximum of 32 e                                                    | er with a<br>ntries can           |  |
| irtual servers a<br>rivate IP addre<br>e configured.<br>Server Name                                                                                                    | allow you to direct inc<br>iss on the LAN side. If<br>External Port Start         | oming traffic from th<br>you need to conver                                      | e WAN side<br>t an exterr<br>Protocol               | e (identified by Protoc<br>nal port you need to e<br>Internal Port Start                 | ol and External port<br>nter an internal port<br>Internal Port End                 | ) to an Internal serve<br>. A maximum of 32 e<br>Server IP Address                               | er with a<br>ntries can<br>Remove |  |
| irtual servers a<br>rivate IP addre<br>e configured.<br>Server Name                                                                                                    | allow you to direct inc<br>iss on the LAN side. If<br>External Port Start<br>1024 | oming traffic from th<br>you need to conver<br>External Port End<br>5000         | e WAN side<br>t an extern<br>Protocol<br>TCP        | e (identified by Protoc<br>nal port you need to e<br>Internal Port Start<br>1024         | ol and External port<br>nter an internal port<br>Internal Port End<br>5000         | ) to an Internal serve<br>. A maximum of 32 e<br>Server IP Address<br>192.168.1.2                | r with a<br>ntries can<br>Remove  |  |
| irtual servers a<br>rivate IP addre<br>e configured.<br>Server Name<br>IRC                                                                                                    | External Port Start<br>1024                                                       | oming traffic from th<br>you need to conver<br>External Port End<br>5000<br>6669 | e WAN side<br>t an extern<br>Protocol<br>TCP<br>TCP | e (identified by Protoc<br>hal port you need to e<br>Internal Port Start<br>1024<br>6660 | ol and External port<br>nter an internal port<br>Internal Port End<br>5000<br>6669 | ) to an Internal serve<br>. A maximum of 32 e<br>Server IP Address<br>192.168.1.2<br>192.168.1.2 | Remove                            |  |

Add Remove

## **Passing Applications Through NAPT**

### Port Forwarding When Hosting Services Behind NAPT

| Protocol | Туре | Port |
|----------|------|------|
|          |      |      |

| FTP (File Transfer Protocol)                 | ТСР     | 21                  |
|----------------------------------------------|---------|---------------------|
| HTTP (Web Server)                            | ТСР     | 80                  |
| <b>DNS</b> (Domain Name Server)              | TCP UDP | 53                  |
| Telnet- Remote connection                    | ТСР     | 23                  |
| SMPT (Outgoing mail)                         | ТСР     | 25                  |
| POP3 (Incoming mail)                         | ТСР     | 110                 |
| <b>NNTP</b> (Network News Transfer Protocol) | ТСР     | 119                 |
| PCAnyWhere                                   | UDP TCP | 5631-5632           |
| TALK                                         | UDP     | 517-518             |
| Net2Phone **                                 | TCP UDP | 2000                |
| HTTPS (secure Web server)                    | ТСР     | 443                 |
| VNS (remote display system)                  | ТСР     | 5900-5909 5800-5809 |
| TFTP                                         | UDP TCP | 69                  |
| SSH (secure remote login) **                 | ТСР     | 22                  |
| ** Net2Phone and SSH have not been teste     | ed yet  |                     |

### Port Forwarding When Hosting Games Behind NAPT

| Game                            | Туре    | Port                                               |  |  |
|---------------------------------|---------|----------------------------------------------------|--|--|
| Age of Empires II               | TCP UDP | 2300:2400 2300:2400                                |  |  |
| Star Craft                      | ТСР     | 4000                                               |  |  |
| Half Life Team<br>Fortress      | TCP UDP | 27015 27015                                        |  |  |
| Diablo II                       | ТСР     | 6112 4000                                          |  |  |
| Quake II                        | UDP     | 27950 27960 27910 27952<br>27000 26000 27951       |  |  |
| Quake III                       | UDP     | 27950 27960 27910 27952<br>27000 26000 27951       |  |  |
| Return to Castle<br>Wolfenstein | UDP     | 27950 27952 27953 27960<br>27961 27962 27963 27965 |  |  |
| Unreal Tournament               | UDP     | 7777                                               |  |  |

### Port Triggering for Playing Games Behind NAPT

| Game                               | Outgoing Port<br>Range | Protocol | Incoming Port Range | Protocol |
|------------------------------------|------------------------|----------|---------------------|----------|
| Return to<br>Castle<br>Wolfenstein | 27950-27965            | UDP      | 27950-27965         | UDP      |
| Star Craft                         | 4000-4000              | TCP/UDP  | 4000-4000           | TCP/UDP  |

### Applications that Do Not Require Configuration Behind NAPT

The following applications, when run behind NAPT, do require any gateway user configuration.

| Protocol (see note 1) | Туре | Port |
|-----------------------|------|------|
|                       | I    | l l  |

| FTP (File Transfer Protocol)       | ТСР     | 21        |
|------------------------------------|---------|-----------|
| TFTP                               | UDP TCP | 69        |
| TALK                               | UDP     | 517-518   |
| H.323                              | ТСР     | 1720      |
| IRC                                | ТСР     | 6667      |
| SNMP                               | UDP     | 161-162   |
| РРТР                               | ТСР     | 1723      |
| Windows Media Player (see note 2)  | UDP     | 7000-7007 |
| DirectX Game (see note 3)          | UDP     | 2300-2400 |
| AOL Instant Messenger (see note 4) | ТСР     | 5190      |
| MSN Messenger (see note 4)         | ТСР     | 1863      |

### Notes:

- 1. All protocols mentioned above are for clients running behind the NAPT. If a hosting server is needed, use port forwarding instead.
- 2. Windows Media Player uses TCP port 1755 from the player to connect to the server, and uses UDP ports 7000-7007 to perform the actual data streaming.
- 3. DirectX uses TCP port 47624 from the client behind NAPT to connect to the peer, and it expects the peer to use the UDP ports 2300-2400 thereafter.
- 4. The AOL and MSN Messenger Proxy Server are required for user-user direct connection during file and image transfer.

### Applications Behind NAPT Requiring Application Configuration Change ICQ

The following steps provide a workaround to problems you might have when using ICQ's file transfer, Send/Start ICQ chat and PC2PC phone. The problem is that some of these applications set the Web browser to use a proxy server to listen to incoming connection requests.

- In your Web browser, go to the user connection preferences and enable Using proxy. Set the type to SOCKS 4.
- 2. Disconnect and reconnect.
- 3. Set the type back to **Not using proxy** and change settings to use the ports you specify. You should now be able to make a functioning connection. Be sure to disconnect/reconnect after you make every change.
- 4. From the gateway, use **virtual servers** (port forwarding) to forward the TCP port range chosen in the previous step to your local machine.

| Wireless MAXg ADSL Gatew<br>User Guide | /ay  |  |
|----------------------------------------|------|--|
| Home Installation Configuration        | Help |  |
|                                        |      |  |

**Tutorials Troubleshooting Support Glossary** 

# Tutorials

Below you will find some examples of common situations you might encounter and how you could use the gateway to accomplish your goals.

I want to secure my wireless network and prevent unauthorized wireless devices from accessing it.

I want to prevent a machine from accessing the Internet.

I want to use an application over the Internet (a game, instant messaging, etc.).

I want to give higher priority to some types of traffic.

I want to configure dynamic DNS.

## Wireless MAXg ADSL Gateway User Guide

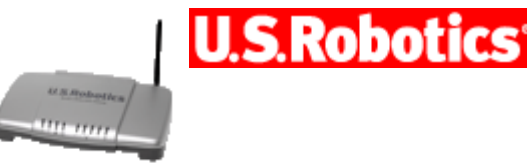

Home

Installation Configuration

on Help

# Tutorial: I want to secure my wireless network and prevent unauthorized wireless devices from accessing it.

To do this, you need to enable MAC address filtering. When this is enabled, the only systems allowed to associate and pass data wirelessly will be computers or access points whose MAC addresses are in a list of addresses that you program into the gateway.

In this example we have gathered the computer's MAC address, which typically appears on the wireless card (example: **00:0C:E5:45:C2:D8**). In this example, that is the only system that should be allowed to access the network:

- Launch the gateway's Web interface if it is not already open. (Click here to find out how.)
- 2. Go to the **MAC Filter** option in the **Security** menu.

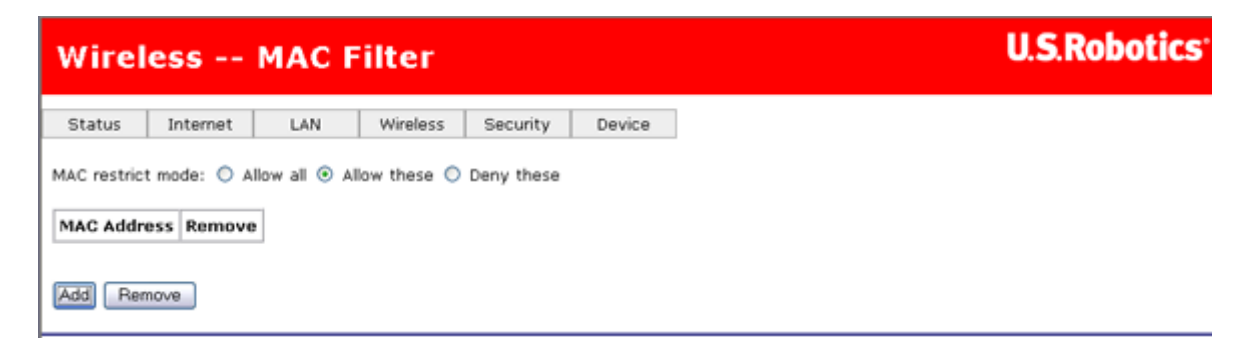

- 3. Select Allow these and click Add.
- 4. Enter the computer's MAC address.

| Security                                                                                          | U.S.Robotics |
|---------------------------------------------------------------------------------------------------|--------------|
| Status Internet LAN Wireless Security Device                                                      |              |
| MAC Filter                                                                                        |              |
| Enter the MAC address and press Apply to add the MAC address to the wireless MAC address filters. |              |
| MAC address: 00:0C:E5:45:C2:D8                                                                    |              |
| Apply                                                                                             |              |

5. Click Apply.

| Wireless           | Wireless MAC Filter |                          |        |  |  | U.S.Robotics |
|--------------------|---------------------|--------------------------|--------|--|--|--------------|
| Status Interne     | et LAN              | Wireless Security        | Device |  |  |              |
| MAC restrict mode: | 🔿 Allow all 🤅       | Allow these 🔘 Deny these |        |  |  |              |
| MAC Address        | Remove              |                          |        |  |  |              |
| 00:0C:E5:45:C2:D8  |                     |                          |        |  |  |              |
| Add Remove         |                     |                          |        |  |  |              |

Congratulations. You are finished. You may close the gateway's Web page.

### **Return to tutorial page**

## Wireless MAXg ADSL Gateway User Guide

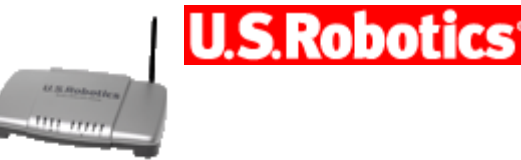

Home

Installation Configuration

# Tutorial: I want to prevent a machine from accessing the Internet.

Help

You need to use the gateway's outbound filtering feature. To demonstrate outbound filtering, we will show steps to configure for the following scenario:

A company has two computers connected to the U.S. Robotics Wireless *MAX*g ADSL Gateway. An office worker uses one of the computers while the business owner uses the other. The owner wants to keep the office worker from using the Internet. The owner has a computer that has an assigned IP address of 192.168.1.2 by the gateway. The office worker's machine has been assigned an IP address of 192.168.1.3.

- Launch the gateway's Web User Interface if it is not already open (click here to find out how).
- 2. Go to the **Security** menu and select **IP Filtering Outbound Filters**.
- 3. Click Add.
- 4. In the following page, pick a name for your new filter and enter the IP address in **Source IP Address**.

| Add IP Filt                                                 | er                                |                                 |                 | U.S.Robotics |                                                                       |
|-------------------------------------------------------------|-----------------------------------|---------------------------------|-----------------|--------------|-----------------------------------------------------------------------|
| Status Internet                                             | LAN                               | Wireless                        | Security        | Device       | ]                                                                     |
| Outgoing                                                    |                                   |                                 |                 |              |                                                                       |
| Create a filter to identif<br>effect. Press <b>Apply</b> to | y the outgoing<br>save and activa | IP traffic by<br>ate the filter | specifying at   | least one co | ndition below. If multiple conditions are specified, all of them take |
| Filter name:                                                | No_Net_Acces                      | \$                              |                 |              |                                                                       |
| Protocol:                                                   | TCP/UDP                           |                                 |                 |              |                                                                       |
| Source IP address:                                          | 192.168.1.2                       |                                 |                 |              |                                                                       |
| Source subnet mask:                                         |                                   |                                 |                 |              |                                                                       |
| Source port:                                                |                                   |                                 | port or port:po | ort)         |                                                                       |
| Destination IP address:                                     |                                   |                                 |                 |              |                                                                       |
| Destination subnet mas                                      | ka                                |                                 |                 |              |                                                                       |
| Destination port:                                           |                                   |                                 | port or port:po | ort)         |                                                                       |
| Apply                                                       |                                   |                                 |                 |              |                                                                       |

5. When you click **Apply**, the new filter appears in this page.

| IP Filtering - Outbound Filters |             |                               |                |                               |              |          | U.S.Robotics |
|---------------------------------|-------------|-------------------------------|----------------|-------------------------------|--------------|----------|--------------|
| Status Int                      | ternet      | LAN Wireless                  | Security       | Device                        |              |          |              |
| By default, all ou              | tgoing IP t | raffic from LAN is allowed, I | but some IP tr | affic can be <b>BLOCKED</b> b | y setting up | filters. |              |
| Press Add or Rei                | move to c   | onfigure outgoing IP filters. |                |                               |              |          |              |
| Filter Name                     | Protocol    | Source Address / Mask         | Source Port    | Dest. Address / Mask          | Dest. Port   | Remove   |              |
| No_Net_Access                   | TCP/UDP     | 192.168.1.2                   |                |                               |              |          |              |
| Add Remove                      | ]           | •                             |                | -                             |              |          |              |

Congratulations! The outgoing address filter is complete. The computer with the IP address entered in **Address Filter** will not be able to access the gateway's Internet port.

### **Return to tutorial page**

## Wireless MAXg ADSL Gateway User Guide

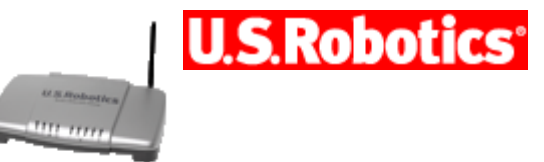

Home

Installation Configuration

on Help

# Tutorial: I want to use an application over the Internet (a game, instant messaging, etc.).

There are a number of applications now in which your computer needs to go onto the Internet, but your gateway's firewall might block access. This procedure shows you how to configure the gateway to work with these applications.

**Note:** For additional information on opening the firewall for other applications, refer to the **Appendix** section of this User Guide.

1. Select **Virtual Servers** from the **Security** menu. This page appears.

|                | ty                       |                  |               |                    | U.S.Roboti                                                   |
|----------------|--------------------------|------------------|---------------|--------------------|--------------------------------------------------------------|
| Status         | Internet LA              | N Wireles        | ss Securi     | ty Device          | 0                                                            |
| Virtual s      | Servers                  |                  |               |                    |                                                              |
| Select the ser | vice name and en         | ter the server I | P address and | d press Apply to f | forward IP packets for this service to the specified server. |
| Remaining num  | ber of entries whi       | ch can be adde   | d: 32         |                    |                                                              |
| Server name:   |                          |                  |               |                    |                                                              |
| Colort a c     | anuica. (enlact a en     | nical            |               |                    |                                                              |
| Custom se      | ervice: (select a sel    | (vice)           |               |                    |                                                              |
| Server IP addr | ess:<br>Start External P | ort End Proto    | col Intern    | al Port Start Inte | ernal Port End                                               |
|                |                          | TOP              | ×             |                    |                                                              |
|                |                          | TOP              |               |                    |                                                              |
|                |                          | TOP              |               |                    |                                                              |
|                |                          | TOP              | -             |                    |                                                              |
|                |                          | TOP              | ~             |                    |                                                              |
|                |                          | TCP              | -             |                    |                                                              |
|                | 1                        | TCP              | ~             |                    |                                                              |
|                |                          | TCP              | ~             |                    |                                                              |
|                |                          | TOP              | ~             |                    |                                                              |
|                |                          | TCP              | ~             |                    |                                                              |
|                |                          |                  |               |                    |                                                              |

These are the fields on this page:

| Field               | Description                                                                                                    |
|---------------------|----------------------------------------------------------------------------------------------------|
| Select a<br>service | In this item, choose the Internet application you want to<br>enable. The Web user interface automatically fills in values<br>in the table below. |

| Custom server                | If the service you want to enable is not in the service list,<br>enter its name here. You will need to enter the remaining<br>parameters as described in the service's documentation. |
|------------------------------|----------------------------------------------------------------------------------------------------|
| Server IP<br>address         | The IP address of your computer, which will function as a server.                                                                                                    |
| External port<br>(start/end) | Allows the entry of an individual external port or range of ports.                                                                                                    |
| Protocol                     | Allows the selection of a transport protocol (UDP, TCP, or both).                                                                                                    |
| Internal port<br>(start/end) | Allows the entry of an individual internal port or range of ports.                                                                                                    |

- 2. In **Server IP address**, enter the IP address of the machine that will run the Internet application.
- 3. In the **Select a service** list, look for and select the name of the service or application you want to use. If it is in the list, the settings fill in automatically:

| Secu                         | ity                    |                 |       |                    |                        | U.S.Robotics                                      |
|------------------------------|------------------------|-----------------|-------|--------------------|------------------------|---------------------------------------------------|
| Status                       | Internet LAN           | Wireles         | s i   | Security Devi      | ce                     |                                                   |
| Virtua                       | l Servers              |                 |       |                    |                        |                                                   |
| Select the s                 | ervice name and ente   | r the server IF | addre | ess and press Appl | <b>y</b> to forward IP | packets for this service to the specified server. |
| Remaining n                  | umber of entries which | n can be adde   | i: 32 |                    |                        |                                                   |
| Server name                  | ə:                     |                 |       |                    |                        |                                                   |
| <ul> <li>Select a</li> </ul> | service: IRC           |                 |       | ~                  |                        |                                                   |
| Custom                       | server:                |                 |       |                    |                        |                                                   |
| Server IP ad                 | dress: 192.168.1.2     |                 |       |                    |                        |                                                   |
| External P                   | ort Start External Poi | rt End Proto    | col 1 | Internal Port Star | t Internal Port        | End                                               |
| 1024                         | 5000                   | TCP             | ×     | 1024               | 5000                   |                                                   |
| 6660                         | 6669                   | TCP             | ~     | 6660               | 6669                   |                                                   |
| 113                          | 113                    | UDP             | ×     | 113                | 113                    |                                                   |
|                              |                        | TCP             | ×     |                    |                        |                                                   |
|                              |                        | TOP             | *     |                    |                        |                                                   |
|                              |                        | TCP             | ¥     |                    |                        |                                                   |
|                              |                        | TCP             | ¥     |                    |                        | ]                                                 |
|                              |                        | TCP             | *     |                    |                        |                                                   |
|                              |                        | TCP             | ¥     |                    |                        |                                                   |
|                              |                        | TCP             | -     |                    |                        |                                                   |
|                              |                        | TCP             | -     |                    |                        |                                                   |
|                              |                        | TCP             | ~     |                    |                        |                                                   |
| Apply                        |                        |                 |       |                    |                        |                                                   |

**Note:** If your service does not appear in the list, look in its documentation to find out what settings to enter.

4. When you click **Apply**, the settings move to the previous page.

| Virtual                                             | Virtual Servers                   |                      |                                             |                          |                                                   |                                                |                                                 |                       |  |  |  |
|-----------------------------------------------------|-----------------------------------|----------------------|---------------------------------------------|--------------------------|---------------------------------------------------|------------------------------------------------|-------------------------------------------------|-----------------------|--|--|--|
| Status I                                            | nternet l                         | LAN                  | Wireless Sec                                | urity                    | Device                                            |                                                |                                                 |                       |  |  |  |
| Virtual Server a<br>private IP addre<br>configured. | llows you to di<br>ess on the LAN | rect inc<br>side. If | oming traffic from th<br>you need to conver | e WAN sid<br>t an exterr | e (identified by Protoc<br>nal port you need to e | col and External port<br>nter an internal port | ) to an Internal serve<br>t. Maximum 32 entries | ar with a<br>s can be |  |  |  |
| Server Name                                         | External Port                     | t Start              | External Port End                           | Protocol                 | Internal Port Start                               | Internal Port End                              | Server IP Address                               | Remove                |  |  |  |
| IRC                                                 | 1024                              |                      | 5000                                        | TCP                      | 1024                                              | 5000                                           | 192.168.1.2                                     |                       |  |  |  |
| IRC                                                 | 6660                              |                      | 6669                                        | TCP                      | 6660                                              | 6669                                           | 192.168.1.2                                     |                       |  |  |  |
| IRC                                                 | 113                               |                      | 113                                         | UDP                      | 113                                               | 113                                            | 192.168.1.2                                     |                       |  |  |  |
| Add Remov                                           | 2                                 |                      |                                             | ~                        | ~                                                 |                                                | -<br>-                                          |                       |  |  |  |

Congratulations. You are now ready to run your Internet application.

### **Return to tutorial page**

## Wireless MAXg ADSL Gateway User Guide

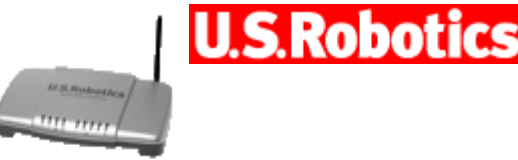

Home

Installation Configuration

Tutorial: I want to give higher priority to some types of traffic.

Help

The gateway's *quality of service* (QoS) feature is executed in its IP software. It classifies traffic according to the classification rules. Each rule may contain a combination of the following conditions: protocol (TCP/UDP/ICMP), source IP address/subnet mask, destination IP address/subnet mask, source port (one or range), destination port (one or range). The result of matching a classification rule is to produce a priority (high, medium, low) and a type of service (normal service, minimum cost, maximum reliability, maximum throughput, minimum delay).

**Example:** Suppose your company hosts an Internet radio station. Lately, the quality of the radio stream has not been very good since many people at the company are browsing the Internet and using up the company's bandwidth. A good solution would be to set high priority for the radio broadcast, and low priority on Web traffic. Here is how you could do it.

1. Access the gateway's Web user interface (WUI) by opening an Internet browser and entering http://192.168.1.1

**NOTE:** If the browser does not open successfully, please go to the **<u>Troubleshooting</u>** section.

2. Enter your user name and password. The default user name is **admin**, as is the default password. Click **OK** or press ENTER. The WUI then opens.

| Status                                                                                                    |                      | U.S.Robotics |  |  |  |  |  |  |
|----------------------------------------------------------------------------------------------------|----------------------|--------------|--|--|--|--|--|--|
| Status Internet LAN                                                                                                    | Wireless Security De | vice         |  |  |  |  |  |  |
| Register the product                                                                                                    |                      |              |  |  |  |  |  |  |
| General                                                                                                    |                      |              |  |  |  |  |  |  |
| Line rate - upstream: 832 Kbps<br>Line rate - downstream: 8000 Kbps<br>LAN IP address: 192.168.1.1<br>WAN IP address: <u>View</u><br>Default gateway: 192.168.0.2<br>Primary DNS server: 192.168.0.1<br>Secondary DNS server: 192.168.7.1 | 54                   |              |  |  |  |  |  |  |
| Wireless Security                                                                                                    |                      |              |  |  |  |  |  |  |
| Network name: MyNetwork<br>Broadcast name: Enabled<br>Method: WPA<br>Wireless MAC filter: Allow all                                                                                                    |                      |              |  |  |  |  |  |  |
| Firmware                                                                                                    |                      |              |  |  |  |  |  |  |
| Version: 3.00L.03.01 (Friday, May 27, 2005 12:19:00 PM)<br>1219_052705-3.00L.03.A2pB018b2.d15h                                                                                                    |                      |              |  |  |  |  |  |  |

3. In the LAN menu, select Quality of Service.

| Statu        | Status                   |              |            |          |        |  |  |  |  |  |
|--------------|--------------------------|--------------|------------|----------|--------|--|--|--|--|--|
| Status       | Internet                 | LAN          | Wireless   | Security | Device |  |  |  |  |  |
|              |                          | DHCP Serve   | r          |          |        |  |  |  |  |  |
| Register the | e product                | Default Gat  |            |          |        |  |  |  |  |  |
| Gener        | General                  |              | DNS Server |          |        |  |  |  |  |  |
| Gener        | General                  | Video Interf |            |          |        |  |  |  |  |  |
| Line rate -  | unstroom                 | Routing - R  |            |          |        |  |  |  |  |  |
| Line rate -  | downstream:              | Routing - S  |            |          |        |  |  |  |  |  |
| LAN IP add   | ress:                    | Routing - Ri |            |          |        |  |  |  |  |  |
| WAN IP ad    | dress:                   | Routing - A  |            |          |        |  |  |  |  |  |
| Default gat  | eway:                    | DHCP Client  |            |          |        |  |  |  |  |  |
| Secondary    | s server:<br>DNS server: | Quality of   | Service    |          |        |  |  |  |  |  |

4. The **Quality of Service** page appears:

| Quali               | ity of                                                                                                    | Servic           | e                     |        |          |                          |                | U.                      | S.Rol         | botics <sup>.</sup> |
|---------------------|----------------------------------------------------------------------------------------------------|------------------|-----------------------|--------|----------|--------------------------|----------------|-------------------------|---------------|---------------------|
| Status<br>Press Add | Status         Internet         LAN         Wireless         Security         Device           Press Add or Remove to configure network traffic classes. |                  |                       |        |          |                          |                |                         |               |                     |
| Class<br>Name       | Priority                                                                                                    | IP<br>Precedence | IP Type of<br>Service | 802.1P | Protocol | Source<br>Address / Mask | Source<br>Port | Dest. Address /<br>Mask | Dest.<br>Port | Remove              |
| Add Re              | move                                                                                                    |                  |                       |        |          |                          |                |                         |               |                     |

- 5. Click Add.
- 6. The first QoS entry will be for the HTTP Web traffic. In the page shown below, type the name of the service in the field labeled **Traffic class name**. Next, set the **Priority**, **IP precedence**, and **IP type of service**. In this example we are setting the priority to **Low** because we are trying to improve the quality of the radio stream by limiting Web traffic. Lastly, type in the **Source port** and **Destination port**. It should look like this when you're done:

| Add Network                                                             | Traffic Class                                               | U.S.Robotics                                                               |
|-------------------------------------------------------------------------|-------------------------------------------------------------|----------------------------------------------------------------------------|
| Status Internet I                                                       | AN Wireless Security De                                     | rice                                                                       |
| Create a class to identify the<br>Click <b>Apply</b> to save and active | P traffic by specifying at least one cond<br>ite the class. | tion below. If multiple conditions are specified, all of them take effect. |
| Traffic class name:                                                     | HTTP                                                        |                                                                            |
| Assign priority and/or IP pro                                           | ecedence and/or type of service for th                      | ie class                                                                   |
| IP precedence:                                                          | 0 M                                                         |                                                                            |
| IP type of service:                                                     | Normal service 💌                                            |                                                                            |
| Specify traffic conditions for                                          | the class                                                   |                                                                            |
| Protocol:<br>Source IB address:                                         |                                                             |                                                                            |
| Source subnet mask:                                                     |                                                             |                                                                            |
| Source port (port or port:port)                                         | 80                                                          |                                                                            |
| Destination IP address:                                                 |                                                             |                                                                            |
| Destination subnet mask:                                                |                                                             |                                                                            |
| Destination port (port or port:                                         | port): 80                                                   |                                                                            |
| Apply                                                                   |                                                             |                                                                            |

Click **Apply** to continue.

7. Click Add to select another network traffic class for Internet radio. Type the name of the service in the Traffic class name field. Next, set the Priority, IP precedence, and IP type of service. In this example, we are setting the priority to High and the IP type of service to Maximize Reliability, since we are trying to improve the quality of the radio stream. Lastly, type in the Source port and Destination port numbers and click Apply.

| Add I                             | Networ                           | k Tra                        | ffic Cla                  | ass                      |                 |                 |                | U.S.Robotic                         |
|-----------------------------------|----------------------------------|------------------------------|---------------------------|--------------------------|-----------------|-----------------|----------------|-------------------------------------|
| Status                            | Internet                         | LAN                          | Wireless                  | Security                 | Device          |                 |                |                                     |
| Create a cl<br>Click <b>Apply</b> | ass to identify<br>to save and a | the IP trafi<br>activate the | fic by specifyi<br>class. | ng at least one          | condition below | . If multiple ( | conditions are | specified, all of them take effect. |
| Traffic clas                      | s name:                          |                              | Int                       | emet_radio               |                 |                 |                |                                     |
| Assign pric<br>Priority:          | ority and/or I                   | P precede                    | nce and/ort               | ype of service           | for the class   |                 |                |                                     |
| IP preceder<br>IP type of :       | ervice:                          |                              | 0<br>M                    | ×<br>aximize reliability | / 🛩             |                 |                |                                     |
| Specify tra<br>Protocol:          | ffic condition                   | s for the c                  | lass                      | CP/UDP 💌                 |                 |                 |                |                                     |
| Source IP a                       | ddress:                          |                              |                           |                          |                 |                 |                |                                     |
| Source sub                        | net mask:                        |                              |                           |                          |                 |                 |                |                                     |
| Source port                       | (port or port:                   | port):                       | 80                        | 01                       |                 |                 |                |                                     |
| Destination                       | IP address:                      |                              |                           |                          |                 |                 |                |                                     |
| Destination                       | subnet mask:                     |                              |                           |                          |                 |                 |                |                                     |
| Destination                       | port (port or p                  | port:port):                  | 80                        | 01                       |                 |                 |                |                                     |
| Apply                             |                                  |                              |                           |                          |                 |                 |                |                                     |

8. This shows how we have configured QoS for maximum radio stream quality.

| Quality        | of S                                                     | U.S              | S.Rot                   | ootics <sup>.</sup> |          |                          |                |                            |               |        |  |
|----------------|----------------------------------------------------------|------------------|-------------------------|---------------------|----------|--------------------------|----------------|----------------------------|---------------|--------|--|
| Status         | internet                                                 | LAN              | Wireless Se             | ecurity             | Device   |                          |                |                            |               |        |  |
| Press Add or R | ress Add or Remove to configure network traffic classes. |                  |                         |                     |          |                          |                |                            |               |        |  |
| Class Name     | Priority                                                 | IP<br>Precedence | IP Type of<br>Service   | 802.1P              | Protocol | Source<br>Address / Mask | Source<br>Port | Dest.<br>Address /<br>Mask | Dest.<br>Port | Remove |  |
| нттр           | Low                                                      | 0                | Normal<br>Service       | 0                   | TCP/UDP  |                          | 80             |                            | 80            |        |  |
| Internet_radio | High                                                     | 0                | Maximize<br>Reliability | 0                   | TCP/UDP  |                          | 8001           |                            | 8001          |        |  |
| Add Remov      | e                                                        |                  | _                       |                     |          |                          |                |                            | -             |        |  |

### Return to tutorial page

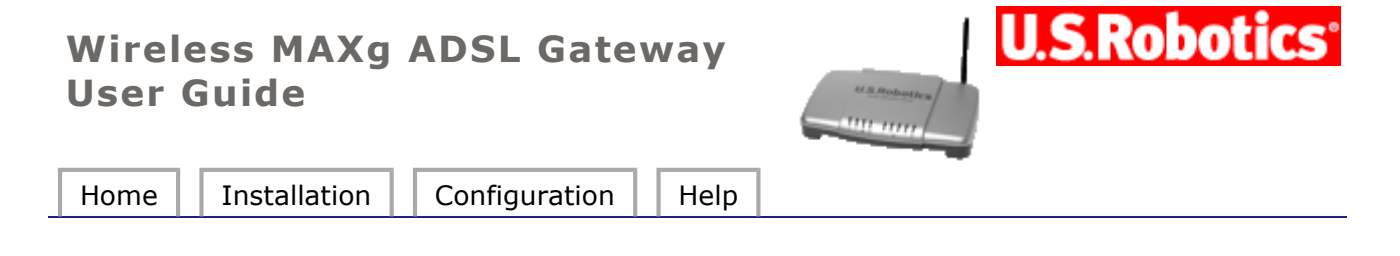

## Tutorial: I want to configure dynamic DNS.

Follow this procedure.

1. In the Web user interface, go to the **Internet** menu and select **Dynamic DNS**.

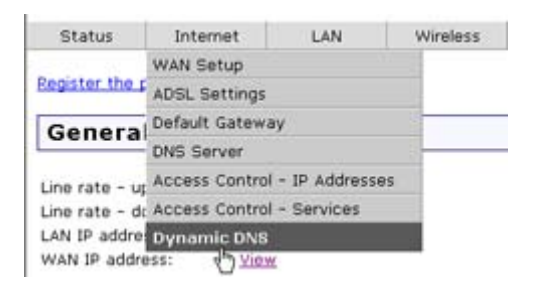

2. The Dynamic DNS page opens:

| Intern                                                                                                    | et           |                 |            |          |        | U.S.Robotics |  |  |  |  |
|----------------------------------------------------------------------------------------------------|--------------|-----------------|------------|----------|--------|--------------|--|--|--|--|
| Status                                                                                                    | Internet     | LAN             | Wireless   | Security | Device |              |  |  |  |  |
| Dynami                                                                                                    | c DNS        |                 |            |          |        |              |  |  |  |  |
| The Dynamic DNS service allows you to alias a dynamic IP address to a static host name in any of the many domains, allowing your ADSL.<br>Gateway to be accessed from other locations on the Internet. |              |                 |            |          |        |              |  |  |  |  |
| Press Add or                                                                                                    | Remove to co | onfigure Dynami | c DNS.     |          |        |              |  |  |  |  |
| Host Name                                                                                                    | User Name    | Service Interf  | ace Remove |          |        |              |  |  |  |  |
| Add Remo                                                                                                    | we           |                 |            |          |        |              |  |  |  |  |

Click Add.

3. In the **Dynamic DNS** page, select a DNS provider. You can register at **www.dyndns.org** for no charge.

| Dynan                       | nic DNS                         |                                    | U.S.Robotics | cs                                     |        |   |  |
|-----------------------------|---------------------------------|------------------------------------|--------------|----------------------------------------|--------|---|--|
| Status                      | Internet                        | LAN                                | Wireless     | Security                               | Device | ] |  |
| Add Dyr                     | namic DDN                       | NS                                 |              |                                        |        |   |  |
| Jynamic DNS p<br>Host name: | provider: DynDh<br>DynDh<br>TZO | VS.org V<br>VS.org V<br>p_0_36_1 V |              | ,,,,,,,,,,,,,,,,,,,,,,,,,,,,,,,,,,,,,, |        |   |  |
|                             | C DNE Eat                       | tinas                              |              |                                        |        |   |  |

4. In the rest of the **Dynamic DNS** page, enter the settings given to you by the provider. Click **Add** when you're done.

### **Return to tutorial page**

| Wirele<br>User G | ss MAXg<br>luide | ADSL     | Gatew  | /ay     | Manufactores | U.S.Robotics |
|------------------|------------------|----------|--------|---------|--------------|--------------|
| Home             | Installation     | Configur | ration | Help    |              |              |
| Tutorials        | Troubleshoo      | tina Sup | port G | lossarv |              |              |

## Troubleshooting

To help diagnose a problem, first use the following troubleshooting checklist.

1. Confirm that you are using the AC power adapter that came with your gateway and that it is connected to the gateway and to an active wall outlet. Make sure the **Power** 

switch is switched to the on position. The O LED should be lighted.

- 2. Confirm that you have securely connected the telephone cable to the telephone wall jack and to the gateway. The LED should be lighted if you have ordered and correctly configured DSL.
- 3. If you are using a wired connection from the computer to the gateway, confirm that you have secured the Ethernet cable(s) to the computer's network interface card and to the Ethernet port(s) on the gateway (labelled **1**, **2**, **3**, or **4**). The corresponding **LED** should be lighted on the front of the gateway.

For more information on the LEDs, see the **<u>Status LEDs</u>** section earler in this document.

### **Opening the Web user interface**

The Web user interface will be your main tool for configuring, troubleshooting and monitoring the gateway. Follow this procedure to access it.

- 1. Start a Web browser.
- 2. Open the page **http://192.168.1.1** (If you've modified the gateway's LAN IP address, you must use the new one.)
- 3. A login window should appear:

| Connect to 19  | 2.168.1.1           | ? 🔀    |
|----------------|---------------------|--------|
| R              |                     |        |
| USR ADSL Gatew | ay .                | -      |
| Eassword:      | 1 admin             |        |
|                | Bemember my passwor | d      |
|                |                     | Cancel |

The default user name and password are already filled in. Click **OK**.

4. The Web user interface opens with a status page.

| Status                                                                                                    |                                                        | U.S.Robotics |
|----------------------------------------------------------------------------------------------------|--------------------------------------------------------|--------------|
| Status Internet                                                                                                    | t LAN Wireless Security Device                         |              |
| General                                                                                                    |                                                        |              |
| Line rate - upstream:<br>Line rate - downstrea<br>LAN IP address:<br>WAN IP address:<br>Default gateway:<br>Primary DNS server:<br>Secondary DNS serve | 832 Kbps<br>m: 8000 Kbps<br>192.168.1.1<br><u>View</u> |              |
| Firmware:                                                                                                    | 1541_050405-3.00L.03.A2p8017l.d15h                     |              |
| Wireless Sec                                                                                                    | urity                                                  |              |
| Network name: M<br>Broadcast name: D<br>Method: u<br>Wireless MAC filter: A                                                                            | lyNetwork<br>isabled<br>ndefined<br>llow all           |              |

## If you cannot access the Internet...

A number of devices have to work together for your computer to access the Internet.

**NOTE:** For completeness, the following drawing shows both wired and wireless connections between your computer and your U.S. Robotics Wireless *MAX*g ADSL Gateway. You'll normally use only one type of connection on each computer.

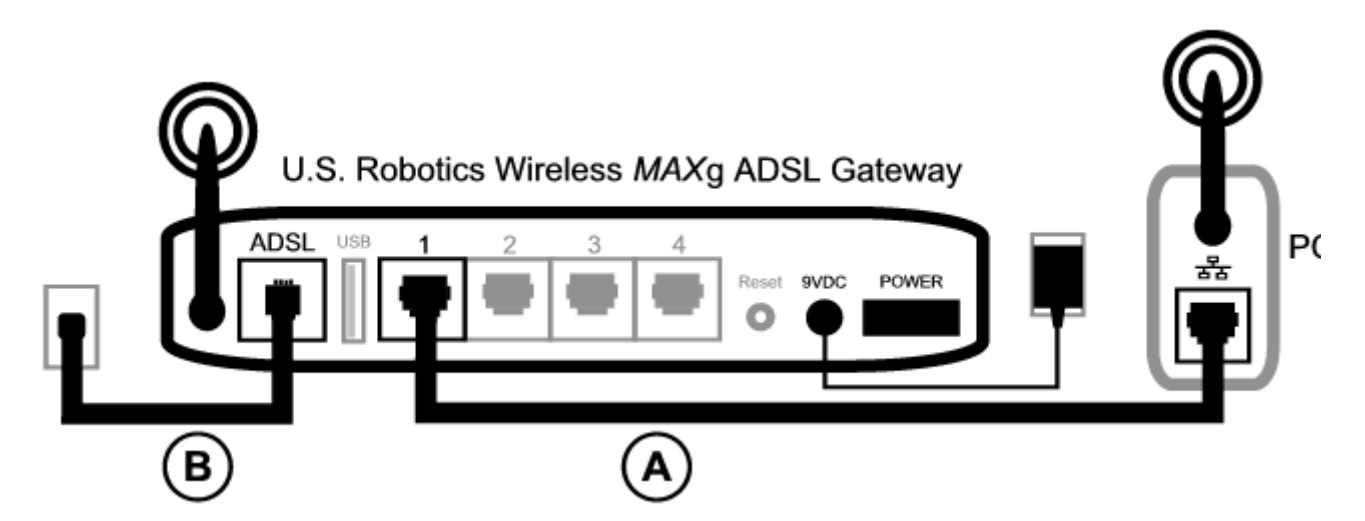

A. Your computer connects to your Wireless MAXg ADSL Gateway via a wireless or wired connection.

B. The gateway connects to your Internet Service Provider (ISP) via ADSL over the phone network.

The first step in solving the problem is to diagnose the cause. There are a number of places where the connection from your computer to the Internet might fail.

**Windows users:** You can check your connections automatically with the included utility program.

file://C:\Documents%20and%20Settings\ivonne\Local%20Settings\Temp\Rar\$EX16.109\troub... 2005/7/4

- Use Windows Explorer to navigate to the **Troubleshooting** folder on your U.S. Robotics installation CD-ROM (for example, **D:\Troubleshooting**, if your CD drive is labeled D:).
- 2. Double-click on **Troubleshoot\_Connection**.

This utility program tests your connections and, if there is a problem, tells you where it is.

# Step 1: Can your computer connect to your Wireless *MAX*g ADSL Gateway?

Open a Web browser to the gateway's address: **http://192.168.1.1** (Please note that if you've modified the gateway's LAN IP address, you must use the new one.)

If the gateway's Web user interface appears, go to <u>Step 3</u>. Otherwise, the gateway may need to be restarted:

- 1. With a thin tool such as a paper clip, briefly press the **Reset** button on the back of the gateway.
- 2. Wait one or two minutes as the gateway restarts.

### If you use a wired connection:

If you use a cable connection between your computer and the gateway, ensure that one end of the Ethernet cable is connected to your computer's LAN port and the other end is connected to one of the Ethernet ports on the gateway. Also check that the corresponding LED is lighted.

In the unlikely event that your computer is using a static IP address, either re-configure your computer to use a dynamic IP address or ensure that its static IP address is in the same network as the ADSL gateway. (That means that the IP address has the format **192.168.1.x** where **x** can be any number between 2 and 254, inclusive.)

Now, please restart your computer. It will attempt to connect to the gateway. Proceed to **Step 2**.

### If you use a wireless connection:

1. Ensure that your computer is close enough to your gateway to receive a wireless signal and that there is nothing interfering with the signal, such as a microwave oven or a concrete wall.

If your gateway broadcasts its network name, you can use your computer's wireless utility to scan for it. (This is typically called a "site survey.") If the utility cannot detect the gateway, it may be a signal problem.

2. Ensure that the computer's wireless utility is using the correct network name and security settings for your gateway.

Settings such as network name, security method (WPA, WEP, etc.), and security keys must all match. So if your gateway is using WPA encryption, each wireless card or adapter must support WPA encryption. If you are using a wireless PC card, PCI adapter, or USB adapter that does not support WPA encryption, you will not be able to connect to the gateway unless you use WEP encryption instead. Please <u>click here</u> for information on changing the security settings.

3. If you have enabled MAC filtering on the gateway, is this computer permitted to connect to your gateway?

Please note that MAC filtering refers to specific wireless adapters. If you use MAC filtering and have added a new wireless adapter to the network, you must add the MAC address of the new wireless adapter to the gateway.

**NOTE:** If you need to modify the ADSL gateway's settings, you'll need a computer with a wired connection to the gateway in order to access it.

If these steps fail to establish a wireless connection, please try a wired connection between your computer and your gateway. Connect the yellow Ethernet cable to your computer's LAN port and to a LAN port on the gateway. Then ensure that the corresponding LAN port LED is lighted. Then please restart your computer.

### Step 2: Is your Wireless MAXg ADSL Gateway responding?

Open your Web browser to the gateway's address: http://192.168.1.1

**NOTE:** If you can open the gateway's Web user interface with a wired connection but not with a wireless connection, the problem is with the wireless connection. Please see the documentation for your wireless adapter.

If the gateway's Web user interface appears, please go to <u>Step 3</u>.

If the gateway's Web user interface doesn't appear, the gateway may need to be restored to the default factory settings. (Please note that you will lose all of your gateway's custom settings and will need to set it up again as if you were installing it for the first time. If you've made a backup of the settings, you will be able to restore them. Please <u>click here</u> for more information.)

- 1. With a thin tool, such as a paper clip, press the **Reset** button on the back of the gateway for at least five seconds.
- 2. Wait about one or two minutes as the gateway restarts.
- 3. Please restart your computer so that it will connect to the gateway.
- 4. Try to access the gateway's Web address at http://192.168.1.1

If the gateway's Web user interface still does not appear, the firmware and/or default factory settings may have been corrupted. To find out, follow these steps:

- 1. Press and hold down the **Reset** button on the back of the gateway for more than 30 seconds.
- 2. Assign a static IP address to your computer, in the same subnet as your gateway's management IP address. (For example, the default management IP address for your gateway is 192.168.1.1. The computer IP address can be 192.168.1.5, subnet mask 255.255.255.0, and gateway IP address 192.168.1.1.)
- 3. Open a browser and try to open the **http://192.168.1.1** address again. If anything opens, follow the on-screen instructions to re-load the firmware. You will need to get a new firmware file from your Internet Service Provider or from the **www.usr.com** Web site.
- 4. Close the Web browser and return your computer to a dynamic IP address.

If the gateway's Web user interface still does not appear, the gateway may have failed. Please contact U.S. Robotics Customer Support. See the <u>contact information</u> in the Help section of this guide.

If the gateway's Web user interface appears, please continue to <u>Step 3</u>.

# Step 3: Can your Wireless *MAX*g ADSL Gateway connect to the Internet?

If you have a connection between your computer and your gateway, it's likely that the gateway is not connected to the Internet.

1. Close your Web browser and run EasyConfigurator.

*Windows users:* Press **Start**, then select **Programs** and **U.S. Robotics EasyConfigurator**.

*Macintosh and Linux users:* Double-click the **EasyConfigurator** icon on the desktop.

2. Click **Status** at the top of the page, and check the value of the Status field.

Sample image of a gateway connected to the Internet:

Status: CONNECTED TO THE INTERNET

Sample image of a gateway not connected to the Internet:

Status: OPERATIONAL BUT NOT CONNECTED

If the status is **CONNECTED** or **CONNECTED TO THE INTERNET** but you still cannot access the Internet, please contact your ISP for assistance.

Otherwise, you need to configure your ADSL connection. Please click **Configuration** at the top of the EasyConfigurator window and **go here** for information on how to configure your ADSL connection.

| Wireless MAXg ADSL Gateway<br>User Guide |              | U.S.Robo      | <b>tics</b> ° |         |   |  |
|------------------------------------------|--------------|---------------|---------------|---------|---|--|
| Home                                     | Installation | Configuration | ]             | Help    | 1 |  |
| Tutorials                                | Troubleshoo  | oting Support | G             | lossary | Ţ |  |

## **Technical Support**

- For current product support and contact information, go to the U.S. Robotics Web site at: <u>http://www.usr.com/support</u> Many of the most common difficulties users experience have been addressed in the site's FAQ and troubleshooting pages for your specific product.
- If you can't connect to the Internet, contact your ISP for assistance.
- If your ISP is unable to help you and you still cannot connect to the Internet, contact the U.S. Robotics Technical Support department. You can submit your technical question using an online form at http://www.usr.com/emailsupport or you can call the Technical Support department.

| Country          | Voice          | Online                          | Support Hours                                     |
|------------------|----------------|---------------------------------|---------------------------------------------------|
| United<br>States | (888) 216-2850 | http://www.usr.com/emailsupport | 9:00 A.M 5:00<br>P.M., Monday -<br>Friday Central |
| Canada           | (888) 216-2850 | http://www.usr.com/emailsupport | 9:00 A.M 5:00<br>P.M., Monday -<br>Friday Central |

| Telephone                                                               | Online                                                                                                    | Hours                                                                                                    |
|-------------------------------------------------------------------------|----------------------------------------------------------------------------------------------------|----------------------------------------------------------------------------------------------------|
| 07110 900<br>116                                                        | http://www.usr.com/emailsupport/de                                                                                                    | 9:00 - 17:00<br>Monday - Friday                                                                                                    |
| +32 (0) 7<br>023 3545<br>(Flemish)<br>+32 (0) 7<br>023 3546<br>(French) | http://www.usr.com/emailsupport/ea                                                                                                    | 9:00 - 17:00<br>Monday - Friday                                                                                                    |
| +45 70 10<br>4030                                                       | http://www.usr.com/emailsupport/uk                                                                                                    | 9:00 - 17:00<br>Monday - Friday                                                                                                    |
| +358<br>981710015                                                       | http://www.usr.com/emailsupport/ea                                                                                                    | 10:00 - 18:00<br>Monday - Friday                                                                                                    |
| +33 082<br>507 0693                                                     | http://www.usr.com/emailsupport/fr                                                                                                    | 9:00 - 17:00<br>Monday - Friday                                                                                                    |
| 0180 567<br>1548                                                        | http://www.usr.com/emailsupport/de                                                                                                    | 9:00 - 17:00<br>Monday - Friday                                                                                                    |
|                                                                         | Telephone<br>07110 900<br>116<br>+32 (0) 7<br>023 3545<br>(Flemish)<br>+32 (0) 7<br>023 3546<br>(French)<br>+45 70 10<br>4030<br>+358<br>981710015<br>+33 082<br>507 0693<br>0180 567<br>1548 | Telephone         Online           07110 900         http://www.usr.com/emailsupport/de           +32 (0) 7         http://www.usr.com/emailsupport/ea           +32 (0) 7         http://www.usr.com/emailsupport/ea           +32 (0) 7         http://www.usr.com/emailsupport/ea           +32 (0) 7         http://www.usr.com/emailsupport/ea           +32 (0) 7         http://www.usr.com/emailsupport/ea           +32 (0) 7         http://www.usr.com/emailsupport/ea           +32 (0) 7         http://www.usr.com/emailsupport/ea           +32 (0) 7         http://www.usr.com/emailsupport/ea           +32 (0) 7         http://www.usr.com/emailsupport/ea           +33 082         http://www.usr.com/emailsupport/fr           0180 567         http://www.usr.com/emailsupport/de |

| Hungary               | 0180 567<br>1548           | http://www.usr.com/emailsupport/hu | 9:00 - 17:00<br>Monday - Friday  |
|-----------------------|----------------------------|------------------------------------|----------------------------------|
| Ireland               | 1890-252-<br>130           | http://www.usr.com/emailsupport/uk | 9:00 - 18:00<br>Monday - Friday  |
| Italy                 | +848 80<br>9903            | http://www.usr.com/emailsupport/it | 9:00 - 17:00<br>Monday - Friday  |
| Luxembourg            | +352 342<br>080 8318       | http://www.usr.com/emailsupport/bn | 9:00 - 17:00<br>Monday - Friday  |
| Middle<br>East/Africa | +44 870<br>844 4546        | http://www.usr.com/emailsupport/me | 9:00 - 17:00<br>Monday - Friday  |
| Netherlands           | 0900 202<br>5857           | http://www.usr.com/emailsupport/ea | 9:00 - 17:00<br>Monday - Friday  |
| Norway                | +47 23 50<br>0097          | http://www.usr.com/emailsupport/ea | 9:00 - 17:00<br>Monday - Friday  |
| Poland                |                            | http://www.usr.com/emailsupport/pl |                                  |
| Portugal              | +351 (0)<br>21 415<br>4034 | http://www.usr.com/emailsupport/pt | 9:00 - 17:00<br>Monday - Friday  |
| Russia                | 8-800-<br>200-<br>200-1    | http://www.usr.com/emailsupport/ru | 10:00 - 18:00<br>Monday - Friday |
| Spain                 | 902 117<br>964             | http://www.usr.com/emailsupport/es | 9:00 - 17:00<br>Monday - Friday  |
| Switzerland           | 0848 840<br>200            | http://www.usr.com/emailsupport/de | 9:00 - 17:00<br>Monday - Friday  |
| Sweden                | +46 (0) 77<br>128 1020     | http://www.usr.com/emailsupport/ea | 9:00 - 17:00<br>Monday - Friday  |
| United<br>Kingdom     | 0870 844<br>4546           | http://www.usr.com/emailsupport/uk | 9:00 - 17:00<br>Monday - Friday  |

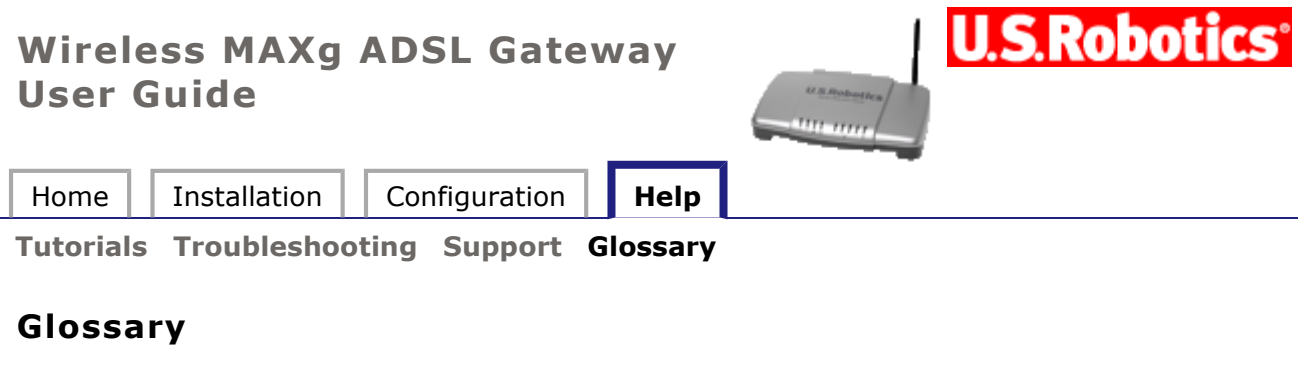

## A | B | C | D | E | F | GH | IJKL | M | NO | P | QR | S | TU | V | WXYZ

### A

**ADSL (Asymmetric Digital Subscriber Line)** - Transports information to and from customers and networks. ADSL employs different upstream and downstream data rates. The "asymmetric" name refers to these differing rates.

**AH (Authentication Header)** – RFC2402 defines AH. AH provides integrity and authentication through the shared key hashing algorithms (HMAC-MD5, HMAC-SHA1). AH provides authentication for as much of the IP header as possible. AH also authenticates upper level protocol data.

**AM (Amplitude Modulation)** Modulation method used by modems, radio, and DSL equipment. The signal modulates or alters the amplitude or intensity of the carrier. In regular AM, the carrier is a sinewave. The amplitude of the modulated carrier changes in proportion to signal amplitude. AM creates two identical sidebands on either side of the carrier. These sidebands contain the signal data. Either sideband can be attenuated or suppressed without harming the signal data. With an equivalent signal, AM tends to require less bandwidth than FM does. AM's disadvantage is that it's more subject to impulse noise and static than FM is.

**Application Level Gateway (ALG)** - Some applications embed IP addresses within the IP payload. The U.S. Robotics Wireless *MAX*g ADSL Gateway supports several ALGs, each addressing a special application. The ALG replaces the private IP Address embedded within a particular application payload.

**ATM(Asynchronous Transfer Mode)** - Protocol that packs digital information into 53-byte cells. The cells switch throughout a network over virtual circuits.

**Average Cell Rate** - Maximum sustainable or average rate (cells/second) for sending cells to the network. Average Cell Rate specifies bandwidth utilization. This value must always be less than or equal to Peak Cell Rate.

### В

**Bandwidth** - Amount of data that can be transmitted over a given time period.

**BPDU (Bridge Protocol Data Unit)** - Data messages exchanged across switches in an extended LAN with a spanning tree protocol topology. BPDU packets assure that data arrives at the intended destination. These packets contain information on addresses, costs, ports, and priorities. Network loop detection involves exchanging BPDU messages across bridges. Loop deletion entails placing redundant switch ports in a backup (blocked) state and shutting down selected bridge interfaces.

**Bridge** – A device that connects two LAN segments together. These LAN segments may be of similar or dissimilar types, such as Ethernet and Token Ring. Inserting a bridge into a network segments the network. The bridge improves performance by keeping traffic contained within bridge segments.

**Bridge Loop** - Path that links one network segment to another. The spanning tree protocol avoids bridge loops.

Bridge Priority - Determines which bridge becomes the root bridge.

**Burst Size (Cells)** - Maximum number of cells that the user can send at peak rate in a burst. We measure burst size from within a sustainable rate.

С

**CAP (Carrierless Amplitude and Phase Modulation)** Modulation method used by modems and DSL equipment. Based on QAM. Signals modulate two wideband signals using passband modulation. CAP permits two to nine bits per frequency cycle.

**Carrier wave** - Periodic waveform. A carrier may be modulated or unmodulated. It may also be continuous or switched. Typically, modems modulate the carrier wave with a data signal. Modulation represents the data signal by impressing a variation on some characteristic of the carrier wave. For instance, a circuit may represent the signal as a proportional shift in carrier amplitude, frequency, or phase. Demodulation (detection) eliminates the carrier wave and reproduces the signal. The carrier frequency must be significantly greater than the signal frequency. A modem may simultaneously apply more than one signal and more than one modulation method to the same carrier. The modulation method may suppress the carrier before transmission. In that case, the receiver must reinsert the carrier before demodulation can occur.

**CBR (Constant Bit Rate)** - Service type that supports real-time applications with a fixed bandwidth. These applications, such as a video stream, produce data at regular intervals. The user can specify how much bandwidth that he wishes to reserve.

**CDVT (Cells)** - Parameter that constrains the number of cells that the user can send to the network at the maximum line rate.

**Cycle** - One half of a periodic wave. For instance, a sinewave includes one positive and one negative cycle.

D

**DHCP (Dynamic Host Configuration Protocol)** - Protocol for automatic TCP/IP configurations. DHCP provides static and dynamic address allocation and management.

**DHCP Relay** - Suppose that a Dynamic Host Configuration Protocol (DHCP) server resides on a different LAN than the node broadcasting for DHCP service. Then the DHCP broadcast request must be forwarded across the gateway/WAN to a subnet where a DHCP server resides. To assure receipt of an IP address that corresponds to this subnet, the gateway must use a DHCP relay. The gateway needs to know the IP address of the DHCP server. With this address, the gateway can direct the request to the appropriate DHCP server.

**DMT (Discrete Multitone)** - Most common DSL modulation method. DMT creates 256 channels across the usable frequency spectrum. Each channel measures 4.3125KHz wide.

Dividing the spectrum into channels allows DMT to function well in spite of nearby AM radio transmitters. The DMT modulator and demodulator is the FFT (Fast Fourier Transform) algorithm. Inside each channel, the modulation technique is QAM. Within each channel, the number of bits per symbol may be independently selected. Independent selection allows a DMT modem to be rate adaptive. Both G.DMT and G.Lite use DMT.

**DNS (Domain Naming System)** - Mechanism used in the Internet for translating names of host computers into IP addresses.

**DNS Relay** - DNS requests that the gateway forwards from a LAN node to a known DNS server. The gateway uses a DNS relay when the gateway functions as a NAPT (Network Address Port Translation) device. The requests arrive at a DNS server over the WAN link. To function as a NAPT, the gateway requires DNS relay settings.

**DSLAM (Digital Subscriber Line Access Multiplexer)** - Network device that receives signals from multiple customer Digital Subscriber Line connections. DSLAM places signals on high speed lines with multiplexing techniques for the fastest phone line technology available.

### Ε

**ESP (Encapsulating Security Payload)** – ESP provides confidentiality. Optionally, ESP also provides integrity, authentication, anti-replay service, and limited traffic flow confidentiality. Options selected at the time of Security Association establishment determine provided services. For confidentiality, shared ESP supports shared key encryption algorithms, such as DES and Triple DES.

### F

**Filter** - Operating parameter used in LAN bridges and gateways. When set, the filter causes bridges and gateways to block transfer of packets between LANs. The term "filter" also applies to a hardware device, such as a microfilter. When installed, this device reduces interference between DSL signals and telephone signals.

**Forward Delay Time** - Timeout value employed by all bridges in the bridged LAN. The root sets the forward delay value.

**FM (Frequency Modulation)** Modulation method used by modems, radio, and DSL equipment. The signal modulates or alters the frequency or pitch of the carrier. In regular FM, the carrier is a sinewave. The frequency of the modulated carrier changes in proportion to signal amplitude. FM creates an infinite number of sidebands. These sidebands contain the signal data. With an equivalent signal, FM tends to require more bandwidth than AM does. FM's advantage is that it's less subject to impulse noise and static than AM is.

**Frame** - Variable length information unit that contains packets. Also refers to a transmission frame, a fixed-length unit that carries bits across a physical link. A transmission frame is a framed transport component. DSL technologies use frames. Also refers to a frame of video, one image in a video sequence

### G

**Gateway** - Entrance to and exit from a communications network.

**G.DMT** - The ADSL standard approved by the International Telecommunications Union (ITU). G.DMT indicates full-rate ADSL, which provides standards for higher speed ADSL than G.Lite. G.DMT provides maximum data rates of 8 Mbps downstream from the subscriber and 1.5 Mbps upstream from the subscriber.

**G.lite** - Standard way to install Asymmetric Digital Subscriber Line service. Over regular phone lines, G.Lite makes possible Internet connections to home and business computers at up to 1.5 Mbps. Officially known as G.992.2.

### н

**Hello Time** - Time interval between generations of configuration BPDUs. The root bridge generates configuration BPDUs.

### I-J-K

**ICMP - (Internet Control Message Protocol)** - A TCP/IP protocol for sending error and control messages. For example, a gateway uses ICMP to notify the sender that the gateway's destination node is unavailable. A ping utility sends ICMP echo requests to verify the existence of an IP address.

**Internet Assigned Numbers Authority (IANA)** - Internet Assigned Numbers Authority (IANA) uses three blocks of IP address space, namely 10.0.0/8 (class-A) 172.16.0.0/ 12 (class-B), and 192.168.0.0/16 (class-C) for private internets.

**Interface Name** - Gateway interface that will be configured.

**IP (Internet Protocol)** - Protocol that allows a packet of information to travel through many networks and LANs.

**IP Address** - IP addresses deliver packets of data across a network. These addresses differentiate the source and destination IP address and keep them constant. When a gateway port detects a packet, the gateway checks the routing table. The port attempts to match the network number of the destination IP address with its routing table entry. If the port finds a match, it forwards the packet to the destination network. With no match, the port forwards the packet to a gateway defined as the default gateway.

### L

**LAN (Local Area Network)** - Network base covering a local geographic area. A LAN connects computers in the same building or area.

**Link Cost** - Cost associated with the interface. Based on this cost, the bridge decides which link to forward data over.

### Μ

**MAC Address (Local Area Network)** - Unique serial number burned into Ethernet adapters. Distinguishes the network card from others.

**Max Age Time** Timeout value that all bridged LAN bridges use. The root bridge sets the Max Age value.

**MAC Filter (Local Area Network)** - Method of allowing or rejecting WAN access for specific machines.

**Microfilter** - Device that separates the ADSL data signal from the telephone signal so that the ADSL data signal does not interfere with the telephone device.

**Modulation** - Varying elements of electrical carrier waves in a manner that represents signal data. Demodulation restores the signal data. A modulated signal requires more bandwidth and an unmodulated signal does. The bandwidth increase results from the creation of sidebands during modulation. The sidebands contain the signal. AM creates two, identical sidebands on either side of the carrier. FM creates an infinite number of sidebands.

**MTU (Maximum Transmission Unit)** - Parameter that limits the size of packets that transmit on an interface. Not all interfaces support the MTU parameter. Some interfaces, like Ethernet, have range restrictions (80 - 1500).

### N-O

**NAP (Network Access Point)** - Public network exchange facility where ISPs connect while peering. NAP connections determine how the Internet routes traffic.

**Network Address Port Translation (NAPT)** - Network Address Port Translation (NAPT) translates multiple private IP addresses and their LAN side TCP/UDP ports, into a single public IP address on the WAN side and its TCP/UDP ports. This is necessary as private IP addresses are not valid nor routable in the public network.

Many homes and small offices have multiple PCs or network devices. Using private IP addresses and NAPT in the U.S. Robotics Wireless *MAX*g ADSL Gateway, multiple LAN devices can access remote networks or the internet with just one public IP address assigned by their ADSL service provider.

When configuring the gateway for PPPoE or PPPoA operating mode, NAPT is always automatically enabled. For MER or IPoA operating mode, there is an option available to enable or disable the NAPT.

For any IP packet sent to the WAN, the NAPT function replaces the source private IP address in the IP header with the public IP address of the WAN interface, and replaces the TCP/UDP source port number with a unique port number. Vice versa, it translates the destination public IP address and the destination port number within the IP packet received from the WAN interface back to the originating PC's private IP address and it's original TCP/UDP port number.

**Next Hop IP** - IP address or Gateway used to arrive at the destination address.

**NRT-VBR (Non Real Time-Variable Bit Rate)** - Service type that supports applications that have no constraints on delay and delay variation, but still have variable-rate and burst traffic characteristics.

### Ρ

**PAM (Pulse Amplitude Modulation)** Modulation method used by modems and DSL equipment. The signal modulates or alters the amplitude or intensity of the carrier. In regular AM, the carrier is a sinewave. In PAM, the carrier is a periodic series of DC pulses.

**PCM (Pulse Code Modulation)** - Digital modulation method for transmitting analog data. PCM signals are binary. These signals can represent any analog data with only two states, logic 0 and logic 1.

**PDM (Pulse Duration Modulation)** Modulation method. Signal modulates or alters the duty cycle of the pulse. In PDM, the carrier is a pulse stream. Also called PWM (Pulse Width Modulation).

Peak Cell Rate - Maximum rate (Cells/second) for sending cells to the network.

**Phase** - Position of a periodic waveform.

**PM (Phase Modulation)** Modulation method used by modems, radio, and DSL equipment. The signal modulates or alters the phase or position of carrier waves. In regular PM, the carrier is a sinewave. The phase of the modulated carrier changes in proportion to signal amplitude.

**Port Priority** - Parameter that determines which port becomes the root bridge port.

**POTS (Plain Old Telephone Service)** - Basic voice service available in residences throughout the United States.

**PP (Point-to-Point Protocol)** – Communication protocol for dialing up the Internet over a serial link. Such serial links include a POTS and an ISDN line. PPP establishes the session between the user's computer and the ISP. PPP uses the Link Control Protocol (LCP), which also handles authentication (PAP, CHAP, etc.), compression, and encryption.

**PPM (Pulse Position Modulation)** Modulation method used by modems and DSL equipment. The signal modulates or alters the location of a pulse in the carrier. The carrier is a stream of pulses.

**PPPoA (Point-to-Point Over ATM)** – Dial-up Internet connections typically use PPP protocol. PPPoA is a method for running PPP protocol over ATM. PPPoA... ·

- offers service providers similar billing and access control with a presence in dial-up services.
- provides session authentication using Password Authentication Protocol (PAP).
- · provides session authentication using Challenge Handshake Authentication Protocol (CHAP).

 $\cdot$  achieves session accounting and conservation of bandwidth by closing down unused sessions.

 $\cdot$  allows the IAD/Gateway and ISP link to easily negotiate network parameters.

**PPPoE (Point-to-Point Over Ethernet)** – Dial-up Internet connections typically use PPP protocol. PPPoE is a method for running PPP protocol over Ethernet. PPPoE... ·

- · offers service providers similar billing and access control with a presence in dial-up services.
- · provides a low-cost solution to multiple host maintenance at the customer premises.
- · provides session authentication using Password Authentication Protocol (PAP).
- · provides session authentication using Challenge Handshake Authentication Protocol (CHAP).

 $\cdot$  achieves session accounting and conservation of bandwidth by closing down unused sessions.

 $\cdot$  allows the IAD/gateway and ISP link to easily negotiate network parameters.

**PVC (Permanent Virtual Circuit)** - Virtual connection between two fixed endpoints on the network. Frame relay and ATM networking term.

**PWM (Pulse Width Modulation)** Modulation method. Signal modulates or alters the duty cycle of the pulse. In PWM, the carrier is a pulse stream. Also called PDM (Pulse Duration Modulation).

### Q

**QAM (Quadrature Amplitude Modulation)** Modulation method used by modems and DSL equipment. Combines two amplitude-modulated (AM) signals into a single channel. The modem inserts the signals 90 degrees (one-quarter cycle) out of phase with each other. Engineers call this 90-degree phase shift "quadrature." QAM modulates both carrier phase and amplitude. Doubles effective bandwidth.

### R

**RAM (Random Access Memory)** - Primary memory in a computer. The computer can overwrite this type of memory with new data. The "random access" part of RAM derives from the way RAM stores data: The computer can locate any bit of information in RAM in an equal amount of time. This fact applies regardless of where the bit resides.

**RIP (Routing Information Protocol)** - Routing protocol and part of the TCP/IP suite. RIP determines a route based on the smallest hop count between source and destination. RIP determines the smallest hop count by communicating with other gateways within the network. Only use RIP if the target gateway also utilizes RIP.

**RJ-11** - Six-conductor modular telephone jack wired for up to four wires. The most common telephone jack in the world is the RJ-11. This connects telephone instruments, modems, and fax machines to a female RJ-11 jack. The female jack often mounts to the wall or floor.

**RJ-45** - Eight-conductor modular telephone jack. Used for 10BaseT, ISDN and other data connections.

**Router** - Device that forwards data packets between local area networks (LANs) or wide area networks (WANs). Referring to routing tables and routing protocols, routers read the network address in each transmitted packet. Routers then decide where to send the packet. A router bases this decision on the best route. When a router port detects a packet, the router checks the routing table. The port attempts to match the network number of the destination IP address with its routing table entry. If the port finds a match, it forwards the packet to the destination network. With no match, the port forwards the packet to a router defined as the default gateway.

**RT-VBR (Real Time-Variable Bit Rate)** - Service type that supports time-sensitive applications such as voice. Varies the rate at which cells arrive.

S

**Sideband** - Band of frequencies adjacent to the carrier. Modulation of the carrier creates sidebands. The sidebands contain the signal data, but consume bandwidth beyond what the carrier needs. In some cases, circuitry may suppress duplicate sidebands without harming the signal data. For instance, AM becomes single sideband when circuits delete one of two identical AM sidebands. Some single sideband equipment also suppresses the carrier frequency. The carrier must then be restored at the receiver before the signal can be demodulated, that is, recovered.

**Spanning Tree-Bridging** - Particular algorithm or formula. Transparent bridges use the spanning tree algorithm to dynamically determine the best source-to-destination path. This algorithm avoids bridge loops (multiple paths that link one segment to another) within a network. The algorithm determines all redundant paths and makes only one of them active. The spanning tree protocol (STP) is part of IEEE standard 802.1.

**Splitter** - DSL device that accommodates analog telephones, plus digital data access over the Internet. With a splitter, analog voice signals transmit at baseband frequencies. These combine with passband data transmission through a low-pass filter.

**Static routes** - Permanent routes that the gateway stores. The gateway uses these routes when determining where to forward IP packets that it receives.

**Subnet Mask** - Portion of a network. Distinguished from other portions by the use of a mask or subnet number. Subnet masks split one network into a set of mini networks or subnets. Subnetting helps to reduce traffic on each subnet. Subnetting also makes the network more manageable. Each subnet functions as if it were an independent network.

**SVC (Switched Virtual Circuit)** - Virtual connection between two variable endpoints on the network. The switch makes at the beginning of the call, and breaks at the end of the call. A frame relay and ATM networking term.

### Т

**TCP/IP (Transmission Control Protocol/Internet Protocol)** - Set of protocols designed to link dissimilar computers that use various networks and LANs.

**Topology** - Geometric physical or electrical configuration that describes a local communication network. The most common distribution system topologies are the bus, ring, and star.

### U

**UDP (User Datagram Protocol)** - A protocol within the TCP/IP protocol suite. When reliable delivery is unnecessary, communications may use UDP instead of TCP.

**UBR (Unspecified Bit Rate)** - Best effort service that does not require tightly constrained delay and delay variation. UBR provides no specific quality of service or guaranteed throughput.

**UPnP (Universal Plug and Play)** - With UPnP enabled in the U.S. Robotics Wireless *MAX*g ADSL Gateway, all UPnP aware applications running in the LAN-devices with UPnP (such as Windows XP) can pass through the NAPT. The ADSL gateway will perform DNS relay function

only if NAPT is enabled.

**USB (Universal Serial Bus)** - External bus standard that supports data transfer rates of 12 Mbps.

### V

**VCI (Virtual Channel Identifier)** - Address of a virtual circuit. An integer that ranges from 0 to 65,535. The integer identifies a virtual channel that cells may traverse.

**VPI (Virtual Path Identifier)** - Address of a virtual path to a connection on an ATM network. An integer that ranges from 0 to 4,095.

### W

WAN (Wide Area Network) - Network base that covers a large geographic area.

**WINS (Windows Internet Name Service)** - Service that transposes Windows networking names into addresses usable for routing purposes.